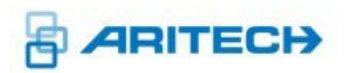

# Reliance XR Reference Guide

P/N 230817 • REV D • ISS 030CT2024

| Copyright              | © 2024 Carrier Fire & Security Australia Pty Ltd. All rights reserved.<br>This document may not be copied in whole or in part or otherwise<br>reproduced without prior written consent from Carrier Fire & Security<br>Australia Pty Ltd., except where specifically permitted under US and<br>international copyright law.                                                                                                    |  |  |  |  |  |
|------------------------|----------------------------------------------------------------------------------------------------|--|--|--|--|--|
| Trademarks and patents | The Reliance XR name and logo are trademarks of Carrier Fire and<br>Security Australia Pty Ltd.<br>IOS is the registered trademark of Cisco Technology, Inc.<br>Android, Google, and Google Play are registered trademarks of<br>Google Inc.<br>iPhone, Apple, iTunes are registered trademarks of Apple Inc.<br>App Store is a service mark of Apple Inc.<br>Other trade names used in this document may be trademarks or<br>registered trademarks of the manufacturers or vendors of the<br>respective products. |  |  |  |  |  |
| Manufacturer           | Placed on the market by:<br>Carrier Fire and Security Australia Pty Ltd.<br>10 Ferntree Place, Notting Hill<br>Victoria 3168 Australia<br>Carrier Fire & Security Americas Corporation Inc.<br>13995 Pasteur Blvd<br>Palm Beach Gardens, FL 33418, USA<br>Authorized EU manufacturing representative:<br>Carrier Fire & Security B.V.<br>Kelvinstraat 7, 6003 DH Weert, Netherlands                                                                                                    |  |  |  |  |  |
|                        |                                                                                                    |  |  |  |  |  |
| EU directives          | Carrier Fire & Security hereby declares that this device is in compliance with the applicable requirements and provisions of one or more of the Directives 1999/5/EC, 2014/30/EU and 2014/35/EU. For more information see: www.firesecurityproducts.com                                                                                                    |  |  |  |  |  |
|                        | <b>2012/19/EU (WEEE directive):</b> Products marked with this symbol cannot be disposed of as unsorted municipal waste in the European Union. For proper recycling, return this product to your local supplier upon the purchase of equivalent new equipment, or dispose of it at designated collection points. For more information see: <a href="https://firesecurityproducts.com/en/home">https://firesecurityproducts.com/en/home</a>                                                                          |  |  |  |  |  |
|                        | <b>2006/66/EC (battery directive):</b> This product contains a battery that cannot be disposed of as unsorted municipal waste in the European Union. See the product documentation for specific battery information. The battery is marked with this symbol, which may include lettering to indicate cadmium (Cd), lead (Pb), or mercury (Hg). For proper recycling, return the battery to your supplier or to a designated collection point. For more information see: www.recyclethis.info.                      |  |  |  |  |  |
| Contact information    | For contact information, see www.firesecurityproducts.com.au                                                                                                    |  |  |  |  |  |
| Technical support      | For Technical support, see<br><u>https://support.firesecurityproducts.com.au/hc/en-us</u>                                                                                                    |  |  |  |  |  |

# **Table of Contents**

| Important information    | vii  |
|--------------------------|------|
| Limitation of liability  | vii  |
| Product Warnings         | vii  |
| Warranty Disclaimers     | viii |
| Disclaimer               | ix   |
| Intended Use             | ix   |
| Advisory messages        | x    |
| System Diagram           | 1    |
| Reliance XR Menu Tree    | 2    |
| Glossary                 | 3    |
| Menu 1 - Users           | 7    |
| User First Name          | 7    |
| User Last Name           | 7    |
| User PIN                 | 7    |
| Start Date               | 7    |
| End Date                 | 7    |
| User Type                | 8    |
| User Permission 1        | 9    |
| Permission Schedule 1    | 9    |
| User Permission 2        | 9    |
| Permission Schedule 2    | 9    |
| User Permission 3        | 9    |
| Permission Schedule 3    |      |
| User Permission 4        | 10   |
| Permission Schedule 4    | 10   |
| Menu 2 - System Options  | 12   |
| System Clock             | 12   |
| General Options          | 12   |
| System Timers            | 13   |
| Siren Options            | 16   |
| Service and Test Options | 17   |
| Status                   | 17   |
| Automation Menu          | 18   |
| Menu 3 - Zones           | 19   |
| Zone Number              | 19   |
| Zone Name                | 19   |
| First Zone Profile       | 19   |
| Second Zone Profile      | 21   |
| Example                  | 22   |
| Menu 4 - Areas           | 23   |

| Area Number                                                                | 23                         |
|----------------------------------------------------------------------------|----------------------------|
| Area Name                                                                  | 23                         |
| Area Entry And Exit Times                                                  | 23                         |
| Area Options                                                               | 24                         |
| Area Timers                                                                | 26                         |
| Area Type Settings                                                         | 26                         |
| Area Event Reporting                                                       | 29                         |
| Notes on Force Arming, Bypass, and Auto-Bypass                             | 30                         |
| Menu 5 - Channels                                                          | 32                         |
| Channel Number                                                             | 32                         |
| Account Number                                                             | 32                         |
| Format                                                                     | 32                         |
| Destination Email                                                          | 33                         |
| Next Channel                                                               | 33                         |
| Event List                                                                 | 33                         |
| Attempts                                                                   | 33                         |
| Menu 6 - Communicator                                                      | 34                         |
| General Options                                                            | 34                         |
| Auto Test                                                                  | 34                         |
| IP Configuration                                                           | 35                         |
| Radio Configuration                                                        | 37                         |
| Remote Access                                                              | 37                         |
| System Event Reporting                                                     | 39                         |
| Menu 7 - Schedules                                                         | 40                         |
| Schedule Number                                                            | 40                         |
| Schedule Name                                                              | 40                         |
| Follow Action Number                                                       | 40                         |
| Times and Days                                                             | 40                         |
| Menu 8 - Actions                                                           | 42                         |
| Action Number                                                              | 42                         |
| Action Name                                                                | 42                         |
| Function                                                                   | 43                         |
| Duration Minutes                                                           | 43                         |
| Duration Seconds                                                           | 43                         |
| Event 1                                                                    | 43                         |
| Event 2                                                                    | 44                         |
| Event 3                                                                    | 45                         |
| Event 4                                                                    | 45                         |
| Result                                                                     |                            |
|                                                                            | 45                         |
| Menu 9 - Arm-Disarm                                                        | 45<br>50                   |
| Menu 9 - Arm-Disarm<br>Arm-Disarm Number                                   | 45<br>50<br>51             |
| Menu 9 - Arm-Disarm<br>Arm-Disarm Number<br>Arm-Disarm Name                | 45<br>50<br>51<br>51       |
| Menu 9 - Arm-Disarm<br>Arm-Disarm Number<br>Arm-Disarm Name<br>User Number | 45<br>50<br>51<br>51<br>51 |

| Schedule Number                  | 51 |
|----------------------------------|----|
| Menu 10 - Devices                |    |
| System Devices – Control         | 52 |
| System Devices – Keypad          | 53 |
| System Devices – Zone Expander   | 54 |
| System Devices – Output Expander | 54 |
| System Devices – Power Supply    | 55 |
| Transmitters                     | 55 |
| Tablet Keypads                   | 55 |
| Menu 11 - Permissions            |    |
| Permission Number                |    |
| Permission Name                  | 56 |
| Control Groups                   | 56 |
| Permission Options               | 57 |
| Area User Timers Options         | 58 |
| Menu 12 - Area Groups            | 59 |
| Area Group Number                | 59 |
| Area Group Name                  | 59 |
| Area Group                       | 59 |
| Menu 13 - Menus                  | 60 |
| Menu Number                      | 60 |
| Menu Name                        | 60 |
| Menu Selections                  | 60 |
| Menu 14 - Holidays               | 61 |
| Holiday Number                   | 61 |
| Holiday Name                     | 61 |
| Date Range                       | 61 |
| Menu 15 - Zone Types             | 63 |
| Zone Type Number                 | 63 |
| Zone Type Name                   | 63 |
| Area Armed                       | 63 |
| Area Disarmed                    | 65 |
| Menu 16 - Zone Options           | 67 |
| Zone Option Number               | 67 |
| Zone Options Name                | 67 |
| Zone Options                     | 67 |
| Zone Reporting                   | 69 |
| Zone Contact Options             | 70 |
| Zone Report Event                | 70 |
| Menu 17 - Event Lists            | 71 |
| Event List Number                | 71 |
| Event List Name                  | 71 |
| Event List                       | 71 |

| Menu 18 - Channel Groups                        | 72 |
|-------------------------------------------------|----|
| Channel Group Number                            | 73 |
| Channel Group Name                              | 73 |
| Channel Group                                   | 73 |
| Menu 19 - Action Groups                         | 74 |
| Action Group Number                             | 74 |
| Action Group Name                               | 74 |
| Action Group                                    | 74 |
| Menu 20 - Scenes                                | 75 |
| Scene Number                                    | 75 |
| Scene Name                                      | 75 |
| Activate Schedule                               | 75 |
| Activate Event Type                             | 75 |
| Activate Zone                                   | 75 |
| Scene Actions                                   | 75 |
| Menu 21 - Speech Tokens                         | 77 |
| Zones Tokens                                    | 77 |
| Menu 22 - Cameras                               | 77 |
| Camera Number                                   | 77 |
| Menu 23 - UltraSync                             | 78 |
| Web Access Passcode                             | 78 |
| UltraSync Ethernet Server 1                     | 78 |
| UltraSync Ethernet Server 2                     | 78 |
| UltraSync Ethernet Server 3                     | 78 |
| UltraSync Ethernet Server 4                     | 78 |
| UltraSync Wireless Server 1                     | 78 |
| UltraSync Wireless Server 2                     | 78 |
| UltraSync Wireless Server 3                     | 78 |
| UltraSync Wireless Server 4                     | 78 |
| Appendix 1: Reporting Zone Codes in Contact ID  | 79 |
| Appendix 2: Reporting Fixed Codes in Contact ID | 80 |
| Appendix 3: History Events                      | 81 |
| Appendix 4: Zone Options                        | 83 |
| Appendix 5: Zone Types                          | 84 |

# **Important information**

### Limitation of liability

To the maximum extent permitted by applicable law, in no event will Carrier Fire & Security Australia Pty Ltd ("Carrier") be liable for any lost profits or business opportunities, loss of use, business interruption, loss of data, or any other indirect, special, incidental, or consequential damages under any theory of liability, whether based in contract, tort, negligence, product liability, or otherwise. Because some jurisdictions do not allow the exclusion or limitation of liability for consequential or incidental damages the preceding limitation may not apply to you. In any event the total liability of Carrier shall not exceed the purchase price of the product. The foregoing limitation will apply to the maximum extent permitted by applicable law, regardless of whether Carrier has been advised of the possibility of such damages and regardless of whether any remedy fails of its essential purpose.

Installation in accordance with this manual, applicable codes, and the instructions of the authority having jurisdiction is mandatory.

The customer is responsible for testing and determining the suitability of this product for specific applications. The customer is responsible for testing the product at least once every three months.

While every precaution has been taken during the preparation of this manual to ensure the accuracy of its contents, Carrier assumes no responsibility for errors or omissions.

### **Product Warnings**

YOU UNDERSTAND THAT A PROPERLY INSTALLED AND MAINTAINED ALARM/SECURITY SYSTEM MAY ONLY REDUCE THE RISK OF EVENTS SUCH AS BURGLARY, ROBBERY, FIRE, OR SIMILAR EVENTS WITHOUT WARNING, BUT IT IS NOT INSURANCE OR A GUARANTEE THAT SUCH EVENTS WILL NOT OCCUR OR THAT THERE WILL BE NO DEATH, PERSONAL INJURY, AND/OR PROPERTY DAMAGE AS A RESULT.

THE ABILITY OF CARRIER'S PRODUCTS, SOFTWARE OR SERVICES TO WORK PROPERLY DEPENDS ON A NUMBER OF PRODUCTS AND SERVICES MADE AVAILABLE BY THIRD PARTIES OVER WHICH CARRIER HAS NO CONTROL AND FOR WHICH CARRIER SHALL NOT BE RESPONSIBLE INCLUDING, BUT NOT LIMITED TO, INTERNET, CELLULAR AND LANDLINE CONNECTIVITY; MOBILE DEVICE AND OPERATING SYSTEM COMPATIBILITY; MONITORING SERVICES; ELECTRONMAGNETIC OR OTHER INTERFERENCE, AND PROPER INSTALLATION AND MAINTENANCE OF AUTHORIZED PRODUCTS (INCLUDING ALARM OR OTHER CONTROL PANEL AND SENSORS).

ANY PRODUCT, SOFTWARE, SERVICE OR OTHER OFFERING MANUFACTURED, SOLD OR LICENSED BY CARRIER, MAY BE HACKED, COMPROMISED AND/OR CIRCUMVENTED AND CARRIER MAKES NO REPRESENTATION, WARRANTY, CONVENANT OR PROMISE THAT ITS PRODUCTS (INCLUDING SECURITY PRODUCTS), SOFTWARE, SERVICES OR OTHER OFFERINGS WILL NOT BE HACKED, COMPROMISED AND/OR CIRCUMVENTED.

CARRIER DOES NOT ENCRYPT COMMUNICATIONS BETWEEN ITS ALARM OR OTHER CONTROL PANELS AND THEIR WIRELESS OUTPUTS/INPUTS INCLUDING BUT NOT LIMITED TO, SENSORS OR DETECTORS UNLESS REQUIRED BY APPLICABLE LAW. AS A RESULT THESE COMMUNICATIONS MAY BE INTERCEPTED AND COULD BE USED TO CIRCUMVENT YOUR ALARM/SECURITY SYSTEM.

THE EQUIPMENT SHOULD ONLY BE OPERATED WITH AN APPROVED POWER ADAPTER WITH INSULATED LIVE PINS.

DO NOT CONNECT TO A RECEPTACLE CONTROLLED BY A SWITCH.

THIS UNIT INCLUDES AN ALARM VERIFICATION FEATURE THAT WILL RESULT IN A DELAY OF THE SYSTEM ALARM SIGNAL FROM THE INDICATED CIRCUITS. THE TOTAL DELAY (CONTROL UNIT PLUS SMOKE DETECTORS) SHALL NOT EXCEED 60 SECONDS. NO OTHER SMOKE DETECTOR SHALL BE CONNECTED TO THESE CIRCUITS UNLESS APPROVED BY THE LOCAL AUTHORITY HAVING JURISDICTION.

**WARNING:** The equipment should only be operated with an approved power adapter with insulated live pins.

**Caution:** Risk of explosion if battery is replaced by an incorrect type. Dispose of batteries according to the instructions. Contact your supplier for replacement batteries.

### **Warranty Disclaimers**

CARRIER HEREBY DISCLAIMS ALL WARRANTIES AND REPRESENTATIONS, WHETHER EXPRESS, IMPLIED, STATUTORY OR OTHERWISE, INCLUDING ANY IMPLIED WARRANTIES, THE WARRANTIES OF MERCHANTABILITY OR FITNESS FOR A PARTICULAR PURPOSE.

(USA only) SOME STATES DO NOT ALLOW THE EXCLUSION OF IMPLIED WARRANTIES, SO THE ABOVE EXCLUSION MAY NOT APPLY TO YOU. YOU MAY ALSO HAVE OTHER LEGAL RIGHTS THAT VARY FROM STATE TO STATE.

CARRIER DOES NOT MAKE ANY CLAIMS OR WARRANTIES TO YOU OF ANY KIND REGARDING ANY PRODUCT, SOFTWARE OR SERVICE'S POTENTIAL, ABILITY, OR EFFECTIVENESS TO DETECT, MINIMIZE, OR IN ANYWAY PREVENT DEATH, PERSONAL INJURY, PROPERTY DAMAGE, OR LOSS OF ANY KIND WHATSOEVER.

CARRIER DOES NOT REPRESENT TO YOU THAT ANY PRODUCT (INCLUDING SECURITY PRODUCTS), SOFTWARE, SERVICE OR OTHER OFFERING MAY NOT BE HACKED, COMPROMISED AND/OR CIRCUMVENTED.

CARRIER DOES NOT WARRANT THAT ANY PRODUCT (INCLUDING SECURITY PRODUCTS), SOFTWARE OR SERVICE MANUFACTURED, SOLD OR LICENSED BY CARRIER WILL PREVENT, OR IN ALL CASES PROVIDE ADEQUATE WARNING OF OR PROTECTION FROM, BREAK-INS, BURGLARY, ROBBERY, FIRE, OR OTHERWISE.

CARRIER DOES NOT WARRANT TO YOU THAT ITS SOFTWARE OR PRODUCTS WILL WORK PROPERLY IN ALL ENVIRONMENTS AND APPLICATIONS AND DOES NOT WARRANT ANY PRODUCTS AGAINST HARMFUL ELECTROMAGNETIC INTERFERENCE INDUCTION OR RADIATION (EMI, RFI, ETC.) EMITTED FROM EXTERNAL SOURCES

CARRIER DOES NOT PROVIDE MONITORING SERVICES FOR YOUR ALARM/SECURITY SYSTEM ("MONITORING SERVICES"). IF YOU ELECT TO HAVE MONITORING SERVICES YOU MUST OBTAIN SUCH SERVICE FROM A THIRD PARTY AND CARRIER MAKES NO REPRESENTATION OR WARRANTY WITH RESPECT TO SUCH SERVICES INCLUDING WHETHER OR NOT THEY WILL BE COMPATIBLE WITH THE PRODUCTS, SOFTWARE OR SERVICES MANFUFACTURED, SOLD OR LICENSED BY CARRIER.

### Disclaimer

THE INFORMATION IN THIS DOCUMENT IS SUBJECT TO CHANGE WITHOUT NOTICE. CARRIER ASSUMES NO RESPONSIBILITY FOR INACCURACIES OR OMISSIONS AND SPECIFICALLY DISCLAIMS ANY LIABILITIES, LOSSES, OR RISKS, PERSONAL OR OTHERWISE, INCURRED AS A CONSEQUENCE, DIRECTLY OR INDIRECTLY, OF THE USE OR APPLICATION OF ANY OF THE CONTENTS OF THIS DOCUMENT. FOR THE LATEST DOCUMENTATION, CONTACT YOUR LOCAL SUPPLIER OR VISIT US ONLINE AT WWW.FIRESECURITYPRODUCTS.COM.AU

This publication may contain examples of screen captures and reports used in daily operations. Examples may include fictitious names of individuals and companies. Any similarity to names and addresses of actual businesses or persons is entirely coincidental.

The illustrations in this manual are intended as a guide and may differ from your actual unit as Reliance XR is continually being improved.

### Intended Use

Use this product only for the purpose it was designed for; refer to the data sheet and user documentation. For the latest product information, contact your local supplier or visit us online at <u>www.firesecurityproducts.com.au</u>

The system should be checked by a qualified technician at least every 3 years and the backup battery replaced as required.

### Advisory messages

Advisory messages alert you to conditions or practices that can cause unwanted results. The advisory messages used in this document are shown and described below.

**WARNING:** Warning messages advise you of hazards that could result in injury or loss of life. They tell you which actions to take or to avoid in order to prevent the injury or loss of life.

**Caution:** Caution messages advise you of possible equipment damage. They tell you which actions to take or to avoid in order to prevent the damage.

**Note:** Note messages advise you of the possible loss of time or effort. They describe how to avoid the loss. Notes are also used to point out important information that you should read.

# System Diagram

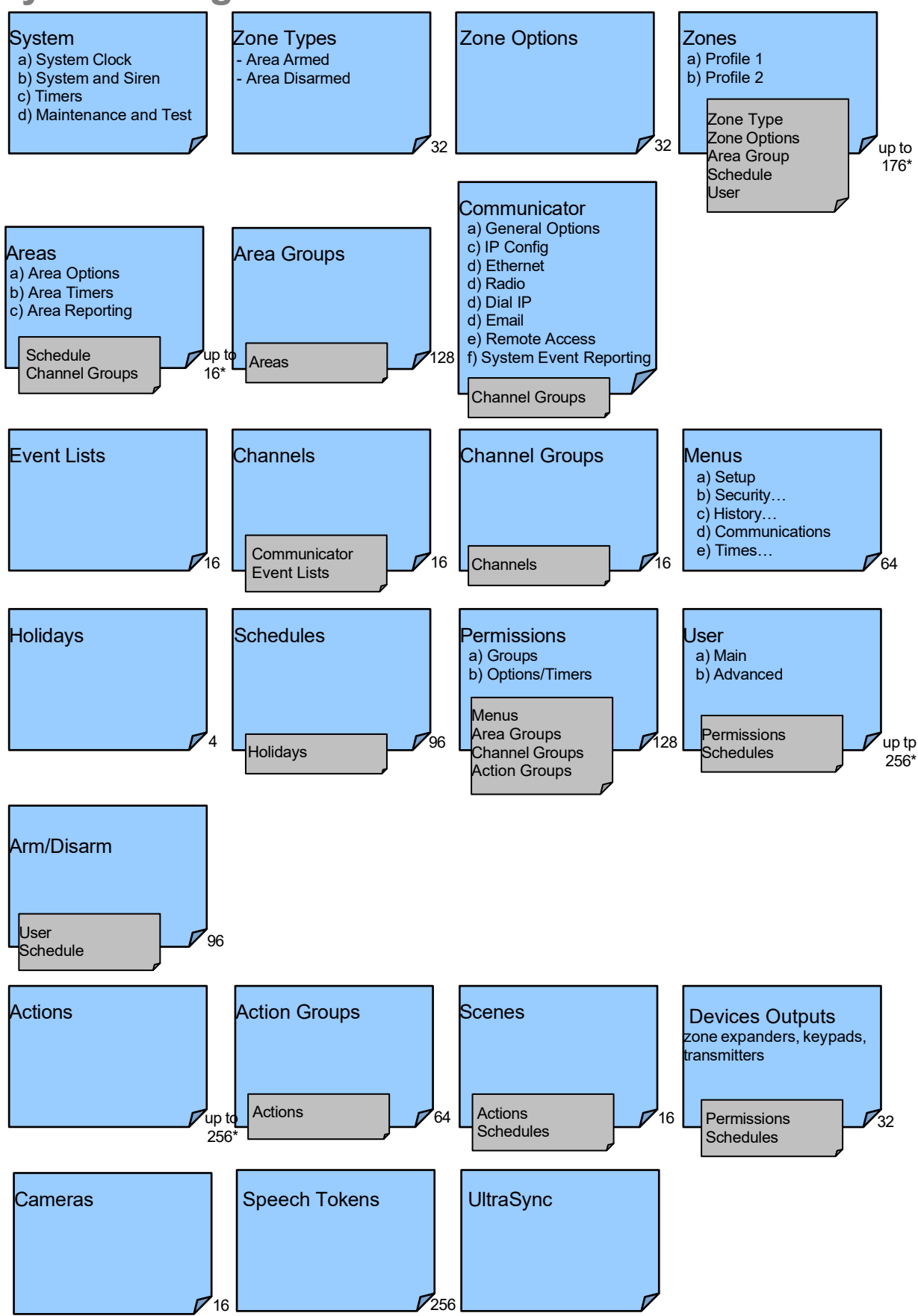

[\*] For the maximum number of zones, areas and users in the particular Reliance XR panel version, see Reliance XR Specifications on page 19 in "Reliance XR Installation & Programming Guide."

# Reliance XR Menu Tree

#### The menu structure as seen from the Advanced menu in Reliance XR Web Server:

#### 1. Users

- 2. System
  - 1. System Clock
  - 2. **General Options**
  - System Timers 3.
  - 4 Siren Options
  - 5 Service and Test Options
  - 6. Status
  - System Counts 7.
  - 8. Language
    - 1. Language
    - 2. Voice Language
  - 9. Automation Menu
- 3. Zones
  - 1. Zone Number
  - Zone Name 2
  - First Zone Profile 3
    - 1. Zone Type
    - 2. Zone Options
    - 3. Area Group
    - 4 Schedule Number
    - 5. User Number
  - 4. Second Zone Profile
- 4. Areas
  - 1. Area Number
  - 2. Area Name
  - 3. Area Entry-Exit Times
  - 4. Area Options
  - Area Timers 5.
  - 6. Area Type Settings
  - 7. Area Event Reporting
- 5. Channels
  - 1. Channel Number
  - Channel Name 2
  - Account Number 3
  - 4 Format
  - Device Number 5.
  - 6 Destination
  - 7. Next Channel
  - 8. Event List
  - Attempts 9.
  - 10. Language

#### 6. Communicator

- 1. General Options
- 2. Auto Test
- 3. IP Configuration
  - 1. IP Host Name
  - IP Address 2.
  - 3. Gateway
  - Subnet 4.
  - Primary DNS 5.
  - 6 Secondary DNS

  - 7. Ports
  - 8 Time Server
  - 9. IP Options
- Radio Configuration
  - **GPRS** Username 1.
  - 2. GPRS Password 3. APN
- Remote Access 5

2

- 1. Panel Device Number
- 2. Download Access
  - Code

3. Call Back Number

3. Menu Selections

1. Holiday Number

Date Range

Holiday Name

1. Zone Type Number

2. Zone Type Name

3. Zone Type Armed

**Zone Options** 

Zone Reporting Zone Contact Options

1. Event List Number 2. Event List Name

Event List

Channel List

18. Channel Groups

4. Zone Type Disarmed

1. Zone Options Number

Zone Options Name

Zone Report Event

1. Channel Group Number

1. Action Group Number

Action Group List

Scene Number

Scene Name

3. Activate Schedule

Activate Zone

Zone Number

Voice Name 1

Voice Name 2

Voice Name 3

Voice Name 4

Voice Name 5

Voice Name 6

Voice Name 7

Voice Name 8

Camera Number

Camera Name

MAC Address

1. Web Access PIN

LAN IP Address

Panel to Camera

Ethernet Server 1

Ethernet Server 2

Ethernet Server 3

Ethernet Server 4

Wireless Server 1

Wireless Server 2

**Reliance XR Reference** 

8. Wireless Server 3 9. Wireless Server 4

Connection

6. Scene Actions

4. Activate Event Type

Action Group Name

Channel Group Name

14. Holidays

2.

3.

15. Zone Types

16. Zone Options

2.

3.

4.

5

6

3

2

3 19. Action Groups

2.

3.

20. Scenes

1.

2.

5

1

2.

3.

4

5.

6

7.

8

9

22. Cameras

1.

2.

3

4.

5.

23. UltraSync

2.

3.

4

5

6

7

21. Speech Tokens

17. Event Lists

- Callback Server 4
- Number Of Rings 5
- 6. Number of Calls
- 7. **Answering Machine** Defeat
- 8. Download Options
- System Event Reporting 6
  - 1. System Channel
  - 2. Attempts

#### 7. Schedules

- 1. Schedule Number
- 2. Schedule Name
- 3. Follow Action Number
- 4. Times and Days

#### 8. Actions

- Action Number 1.
- 2. Action Name
- 3. Function
- 4 **Duration Minutes**
- 5. **Duration Seconds**
- Event 1 6.
- 7. Event 2 Event 3 8
- 9 Event 4
- 10 Result

#### 9. Arm-Disarm

- 1. Arm-Disarm Number
- 2 Name
- 3 User Number
- 4. Schedule Number

#### 10. Devices

2.

3.

- System Devices 1.
  - 1. Control
  - Keypad 2
  - 3 Zone Exp

Transmitters

1.

2.

3. User

4.

5. Scene

1.

2.

3.

4.

11. Permissions

2.

3

4

5.

1.

2

3.

2

13. Menus

12. Area Groups

4 Output Exp 5. Power Supply

Options

Tablet Keypads

Name

1. Permission Number

Control Groups

Permission Name

Permission Options

**User Timer Options** 

Area Group Number

Area Group Name

Area List

1. Menu Number

Menu Name

6. Signal Strength

Serial Number

**Keypad Options** 

Area Group

Transmitter Number

Serial Number

# Glossary

| Action          | An action allows the Reliance XR to perform automation functions. These can monitor the status up to 4 input conditions called Action Events, change state (Action State), and perform a function (Action Result) such as arming a range of areas.                                                                                                    |  |  |  |  |
|-----------------|----------------------------------------------------------------------------------------------------|--|--|--|--|
| Action Group    | An action group is one or more actions that can be accessed by a device or user.<br>They are assigned to a user or device via permissions.                                                                                                    |  |  |  |  |
| Area            | Zones are grouped into areas which can be secured independently from each other.<br>This allows you to split your security system in to smaller components that can be<br>separately managed. For example your system can be divided into an upstairs area<br>and downstairs area.                                                                                                    |  |  |  |  |
| Area Group      | An area group is one or more areas that can be accessed by a device or user. The<br>are assigned to a user or device via permissions.                                                                                                    |  |  |  |  |
| Arm             | To turn your security system On.                                                                                                    |  |  |  |  |
| Arm-Disarm      | Automatically arm and disarm areas by a specific user according to a specified schedule. The areas armed and disarmed will be the ones that the user has access to via their permissions.                                                                                                    |  |  |  |  |
| Away Mode       | To turn your security system on when you are leaving the premises.                                                                                                    |  |  |  |  |
| Bypass          | Zones can be temporarily disabled so they will not be monitored by the security system. For example, an interior door is left open, bypass it to temporarily ignore it and allow arming of the security system. Bypassed zones are not capable of activating an alarm. Zones will return to normal operation when the system is armed then disarmed. This prevents unintentional permanent disabling of a zone. |  |  |  |  |
| Central Station | A company to which alarm signals are sent during an alarm report. Also known as Central Monitoring Station (CMS).                                                                                                    |  |  |  |  |
| Channel         | A channel is a communication path for events to be sent from the Reliance XR panel<br>to a selected destination. Channels can be set to UltraSync or Email.<br>A channel has an associated event list which contains the events it is allowed to<br>forward on.                                                                                                    |  |  |  |  |
| Channel Group   | A channel group is one or more destinations for event messages to be sent to.<br>When a message is sent to a channel group, it is sent to all the channels that it<br>contains. It forms the basis of multi-path reporting in Reliance XR.                                                                                                    |  |  |  |  |
| Chime Group     | All the zones that will activate chime, when in chime mode.                                                                                                    |  |  |  |  |
| Chime Mode      | An operational mode that will emit a ding-dong sound at the keypad when specific zones are activated.                                                                                                    |  |  |  |  |
|                 | The communicator is responsible for notifying a control room or third party that an alarm event has occurred so an appropriate response can be made.                                                                                                    |  |  |  |  |
| Communicator    | It sends event messages to the specified destination including details such as where<br>the event originated from and the type of event. The receiver will then log the time<br>and date when it receives the event. For example, Alarm from Zone 2 in Area 1 at<br>3:00am on 5/5/2014 from Account 1234.                                                                                                    |  |  |  |  |
|                 | Reliance XR has multiple communicator options including Ethernet IP interface, email, and 3G (with optional cellular radio module).                                                                                                    |  |  |  |  |
| Disarm          | To turn your security system Off.                                                                                                    |  |  |  |  |
| Duress Code     | A predetermined user PIN code that will arm / disarm the security system whilst sending a special code to the central monitoring station indicating the user is entering / leaving the premises under duress. Only applicable on monitored systems.                                                                                                    |  |  |  |  |
| Entry Delay     | The time allowed to disarm your security system after the first detection device has been activated.                                                                                                    |  |  |  |  |

| Event         | Events are messages that are sent by the Reliance XR due to system or area conditions. These include areas in alarm, opening and closing, zone bypass, lo battery, tamper, communication trouble, and power issues.                                                                                                    |  |  |  |  |
|---------------|----------------------------------------------------------------------------------------------------|--|--|--|--|
| Event List    | Event lists contain events that a channel is allowed to send to the specified destination. If a channel receives an event that is not in the associated event list, then the channel will ignore the event.                                                                                                    |  |  |  |  |
| Exit Delay    | The time allowed to exit the premises after the security system is armed.                                                                                                    |  |  |  |  |
| Forced Arming | An option that permits arming even when there are unsealed pre-selected zones.<br>Generally assigned to zones that cover the Reliance XR (e.g.; motion zones, front<br>door reed switches), allowing the user to arm the security system without the need to<br>wait for those zones to be sealed. A security system that is ready to be "force<br>armed" will flash the ready light. |  |  |  |  |
| Master Code   | A PIN code that is used by a user to arm or disarm the security system. Its main feature is the ability to create, alter and delete user PIN codes. Can also be used as a function code for all features.                                                                                                    |  |  |  |  |
| Menus         | Reliance XR has a large range of features sorted into various menus such as Users, System, and Zones. Each menu item can be seen when using the Reliance XR Web Server or the UltraSync +.                                                                                                    |  |  |  |  |
|               | Menus are used to restrict what is displayed by a device and what features a user has access to.                                                                                                    |  |  |  |  |
| Monitored     | A security system that is configured to send all alarm signals to a central monitoring station.                                                                                                    |  |  |  |  |
| Output        | Outputs on the Reliance XR panel can be connected to a siren and strobe when an alarm condition occurs on the system.                                                                                                    |  |  |  |  |
| Perimeter     | Typically this refers to zones located around the boundary of the protected area such as zones on doors and windows, and excludes interior motion zones.                                                                                                    |  |  |  |  |
| Permission    | A permission includes a list of features a user or device is allowed to access. This includes programming menus, areas, reporting channels, actions, reporting options, access control options, special options, and special timers.                                                                                                    |  |  |  |  |
| Profile       | Each user can have up to four (4) permission profiles. Each profile contains a set of permissions and a corresponding schedule. This allows advanced user programming and provides specific access to different features of the security system during specific dates/time.                                                                                                    |  |  |  |  |
|               | With advanced programming, profiles can be enabled/disabled in response to system conditions.                                                                                                    |  |  |  |  |
| Quick Arm     | An option that allows you to turn on (arm) the security system by touching the [AWAY] key.                                                                                                    |  |  |  |  |
| Scene         | Each scene can trigger up to 16 actions to create an automation event. This can save users time by automatically running multiple actions. A scene can be triggered manually, through a schedule, or via a system event.                                                                                                    |  |  |  |  |
|               | A schedule is a list of up to 16 sets of days and times. Typically these are used to provide access to users only within the specified sets of days and times. Outside of the schedule a user will not have access to the system.                                                                                                    |  |  |  |  |
| Schedule      | Schedules are used to automatically arm and disarm specified areas using the Arm-<br>Disarm feature.                                                                                                    |  |  |  |  |
|               | Scenes can perform a set of actions according to a specified schedule.                                                                                                    |  |  |  |  |
|               | Schedules themselves can be enabled and disabled through actions. This powerful<br>feature allows you to provide conditional access to various users and devices based<br>on system conditions.                                                                                                    |  |  |  |  |

| Sealed            | A zone in a normal state is "sealed". The security system monitors each zone for changes in state from sealed to unsealed and can respond with certain actions such as sounding the siren.                                                                                                    |  |  |  |  |
|-------------------|----------------------------------------------------------------------------------------------------|--|--|--|--|
|                   | For example, a reed switch on a front door may change from a sealed state to an unsealed state when the door opens.                                                                                                    |  |  |  |  |
| Service Provider  | The installation / maintenance company servicing your security system.                                                                                                    |  |  |  |  |
| Stay Mode         | To turn your security system on when you are staying in the premises, this will automatically bypass pre-programmed zones and arm others. Often used to arm only the perimeter while allowing movement inside the premises.                                                                                                    |  |  |  |  |
| Tamper            | A physical switch on a device that detects unauthorised access to the unit. For<br>example opening the case of a zone or taking a keypad off the wall can trigger a<br>tamper alarm. This can provide early warning of someone attempting to undermine<br>the security of your system. Some devices use an optical zone to detect removal<br>from a surface. |  |  |  |  |
| <b>-</b>          | Each token is a pre-recorded word or phrase that can be used to name zones, areas, outputs, and rooms.                                                                                                    |  |  |  |  |
| Token             | Each token is identified by a token number and a full list of tokens is in "Appendix 6:<br>Voice Library" on page 95.                                                                                                    |  |  |  |  |
| UltraSync +       | Mobile app for smartphones to access your Reliance XR. View status, control zones and outputs, view cameras, program users and other Reliance XR features.<br>Available to download for Apple <sup>™</sup> iPhone <sup>™</sup> and Google <sup>™</sup> Android <sup>™</sup> from the respective app store.                                                   |  |  |  |  |
|                   | The UltraSync + connects to the UltraSync cloud servers which then connects you securely to your Reliance XR system and cameras.                                                                                                    |  |  |  |  |
| UltraSync Servers | A secure cloud service with full redundancy to route encrypted alarm messages<br>from your Reliance XR to a Central Monitoring Station. It also provides secure<br>connections between the UltraSync +, Reliance XR, and cameras. No<br>programming, email addresses, user names, or PIN codes are stored on these<br>servers for greater security.          |  |  |  |  |
| Unsealed          | A zone in an abnormal state is "unsealed". The security system monitors each zone for changes in state from sealed to unsealed and can respond with certain actions such as sounding the siren.                                                                                                    |  |  |  |  |
|                   | For example, when a PIR zone detects movement it will change from a sealed state to an unsealed state.                                                                                                    |  |  |  |  |
|                   | An authorised person who can interact with the Reliance XR security system and perform various tasks according to the permissions assigned to them.                                                                                                    |  |  |  |  |
| User              | Each Reliance XR user has a set of profile levels. These control what the user has access to, a list of functions, and when the user is allowed to perform these functions.                                                                                                    |  |  |  |  |
|                   | A user is typically a person who is assigned a PIN code and arms/disarms the system with this code or keyfob device.                                                                                                    |  |  |  |  |
|                   | Users can also be automatic functions of the system. For example, Reliance XR can automatically arm specific areas a user has access to at a specified time. No human interaction is required, all the permissions of the programmed user will still be applied and enforced.                                                                                |  |  |  |  |
| User Code         | A PIN code that is used by a user to arm or disarm the security system. Also can be used as a function code for certain features.                                                                                                    |  |  |  |  |
| Reliance XR Panel | The modular security hub is a physical device housed in a DIN rail mountable case.<br>It stores all programming, provides network and other connectivity options for<br>reporting, provides physical terminals for connecting power, backup battery, zones,<br>siren, strobe, outputs, and system bus for expansion devices.                                 |  |  |  |  |

| Zone                      | A detection device such as a Passive InfraRed motion zone (PIR), reed switch, smoke detector, panic button, etc. Zones may be physically wired to the Reliance XR system. Also known as an input or sensor on other security panels. |
|---------------------------|----------------------------------------------------------------------------------------------------|
| Reliance XR Web<br>Server | This allows you to performing programming and control of the system without needing to be physically in front of the Reliance XR keypad.                                                                                             |
|                           | Reliance XR has a built-in web server which provides access to Reliance XR features via a web browser interface or a native smartphone app.                                                                                          |

# Menu 1 - Users

A user is an Reliance XR operator that is granted the authority to control and or configure the Reliance XR system. The Users menu is where you add, delete, or modify one of the 256 Reliance XR users.

Users will typically interact with the Reliance XR system via an keypad, reader or wireless keyfob(s) for tasks such as arming and disarming an area, bypassing a zone, or setting system outputs. Reliance XR system configuration authority can be granted to a user to perform tasks such as adding zones, modifying schedules, or deleting users.

Users can only edit users with the same or less authority than them. If a user attempts to access a user with a higher level of access (e.g. to more menus or more areas) then the Reliance XR will deny access.

The following submenus describe the features associated with Menu 1 – Users.

### **User First Name**

Each user can be configured with a custom 16 character first name. The user name descriptor may be displayed in the event log, keypad and when remotely connected to the Reliance XR via the management software.

### **User Last Name**

Each user can be configured with a custom 16 character last name. The user name descriptor may be displayed in the event log, keypad and when remotely connected to the Reliance XR via the management software.

### **User PIN**

Reliance XR users can be configured with 4 to 8 digit PIN. The user PIN is required by the Reliance XR system to determine the user number and the users associated permissions system control and configuration. Any number of users can have any digit length from 4 to 8 digits.

### **Start Date**

The first date when this Reliance XR user can interact with the system. Future start dates can also be set here. The user will only be able to interact with the system between the start date and end date.

### **End Date**

The last date when this Reliance XR user can interact with the system. Future end dates can also be set here. The user will only be able to interact with the system between the start date and end date.

### User Type

User Type provides quick configuration of user permissions. The available user types are:

- **Standard:** Standard users can only change their own PIN codes and cannot change the settings of the system. They can arm and disarm areas they have access to.
- **Master:** Master users can change Standard user PIN codes and Master user PIN codes, and can access all menus except installation programming.
- **Engineer:** Engineer can only access installation programming menus, but no user programming menus. This user can always arm a system but only disarm areas they armed.
- **Master Engineer:** Master users can create or manage Engineer type users, and can access all menus.
- Arm Only: Users can only arm selected areas.
- **Duress:** Duress code will send a duress report to the specified Channel Groups under System Event Reporting. The duress code does not trigger an audible alarm.
- **Custom:** Reliance XR will apply user permissions and user permission schedules. This requires advanced programming. First create a permission using an engineer account (default "installer"), then assign it to a user with a master account (default "User 1"). A Custom user is able to modify the configuration of themselves or another user if:
  - Permission Option 'Remote Access' is enabled (for web page access)
  - Permission Menu 'Users' is enabled to allow them to assign user permissions. Otherwise they will only be able to change their own PIN code.
  - They have area access to at least one area of the user being modified. This does not check permission options.

|                                             | Arm<br>Only | Standard | Master | Engineer | Master<br>Engineer | Custom<br>User |
|---------------------------------------------|-------------|----------|--------|----------|--------------------|----------------|
| Change their own<br>PIN code                | Х           | Х        | Х      | Х        | Х                  | Custom         |
| Arm areas<br>based on permissions           | Х           | Х        | Х      | Х        | Х                  | Custom         |
| Disarm areas<br>based on permissions        |             | Х        | Х      | Limited  | Х                  | Custom         |
| Can create and modify<br>Standard users     |             |          | Х      |          | Х                  | Custom         |
| Program Reliance XR installation settings   |             |          |        | Х        | Х                  | Custom         |
| Can create and modify<br>Engineer users     |             |          |        |          | Х                  |                |
| Can create custom permissions and schedules |             |          |        |          |                    | Х              |

Table 1: User Types

### **User Permission 1**

There are a total 16 unique permissions that can be configured in Menu 11 – Permissions.

User permissions determine what level of access and functionality a user has when interacting with the Reliance XR system. This includes what menus they can see, what areas they can see, areas they can arm / disarm / reset, perform special area functions of timed disarm / man down / guard tour, what actions they can use, and what channel to report on.

User type must be set to Custom to apply the permissions programmed. Otherwise the user type will be applied.

### **Permission Schedule 1**

At default the user permission will always be active for the custom user. Assigning a permission schedule will limit **when** that user has that level of access and functionality.

Reliance XR allows each user to be allocated with up to 4 user permissions and permission schedules. This provides a high level of flexibility and user permissions can change based on time and date, or even certain system conditions when combined with actions.

User permissions are numbered from 1 to 4 where permission 1 is the highest priority and permission 4 is the lowest priority. If user permission 1 schedule is not valid then user permission 2, 3 and 4 are checked in sequence until a valid schedule can be applied.

Higher priority permissions replace lower priority level permissions when they become active. Only one permission can be active at any time. Permissions have a logic OR function.

**IMPORTANT:** If permission 1 is active due to a valid schedule, permission 2 will never become active. Make sure to assign/program permissions in the right order.

### **User Permission 2**

See User Permission 1

### **Permission Schedule 2**

See Permission Schedules 1

### **User Permission 3**

See User Permission 1

# **Permission Schedule 3**

See Permission Schedules 1

**User Permission 4** 

See User Permission 1

# **Permission Schedule 4**

See Permission Schedules 1

İ

**Cleaner** User Permission 1 – All Areas Permission Schedule 1 – 5-10pm M-F

User Permission 1 – All Areas

5pm

10pm

A cleaner is given access to all areas after hours. They can disarm/arm the security system from 5pm to 10pm on weekdays. They have no access outside of these times and days.

A bank manager has access to the common areas of the bank 24 hours a day.

During office hours they have access to the bank vault as well. The permissions to access bank vault become active at 9am, overriding the common areas permission. When the time becomes 5pm the bank vault permissions become inactive and their lower level permissions to access the common areas becomes active again.

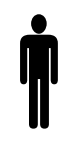

#### Bank Manager User Permission 1 – Bank Vault + Common Permission Schedule 1 – 9-5 M-F User Permission 2 – Common Areas Permission Schedule 1 – 24/7

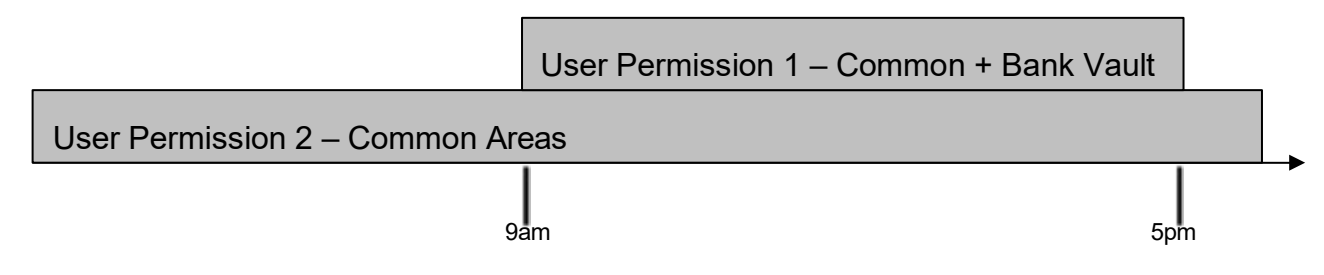

**IMPORTANT:** Only one permission can be active at any one time. User Permission 1 overrides User Permission 2, so ensure User Permission 1 includes all the areas (and other features) you want to give access to. If User Permission 1 only included the Bank Vault, the user would NOT have access to the Common Areas.

# Menu 2 - System Options

System options are used to configure system wide options, such as time and dates, system timers and maintenance.

The following submenus describe the features associated with Menu 2 – System Options.

### System Clock

Date and Time

Time Zone: Hours Offset & Minutes Offset

Start Of DLST: Month 1 to 12 of year; Week of month 1 to 4 and last

End Of DLST: Month 1 to 12 of year; Week of month 1 to 4 and last

The Reliance XR system clock can manage day, time, time zone, and day light saving time settings to ensure ongoing accurate time.

When connected to an IP network the Reliance XR system clock can synchronise its time and date automatically with an Internet Time Server if configured in Menu 6 – Communicator.

### **General Options**

### **Panel Zone Doubling**

If enabled, the two (2) hardwired zone inputs will be doubled to support four (4) zones. The terminals for Zone 1 will represent zones 1 and 3, and the terminals for zone 2 will represent zone 2 and 4. This option cannot be selected for zones other than the two zones on the main panel. This option cannot be used in conjunction with the DEOL option.

### **Panel Box Tamper**

The Reliance XR has a built-in normally closed tamper switch that will sound the siren if the Reliance XR is removed from the wall. This option will enable or disable this tamper switch.

### System Zone Tamper

If enabled, the Reliance XR will monitor all zones except fire zones for Dual End of Line. A short or open circuit on a DEOL will activate zone tamper alarms. This feature cannot be used if Panel Zone Doubling is enabled.

**Enable Celsius Scale** 

**Enable Jam Detection** 

### **Disable Hardwired Zones**

If enabled, the Reliance XR will disable all hardwired zone inputs. Wireless zones with zone numbers 1 to 16 may still be used.

### Two Wire Smoke

### Strobe on Away & Off

If enabled, the system strobe will flash when an area is set in away mode and disarm. The strobe outputs must be configured to follow the area alarm event condition. The strobe is not activated on Stay.

### System Alarm Latch

If enabled, system alarms such as tampers, low battery, A/C fail and trouble requires a user with "Reset System Alarms" enabled in their current Permission Options to reset the alarm condition.

If disabled, system alarms do not latch and can be reset when a user arms or disarms an area.

### **Zone Inactivity**

If enabled, the system Reliance XR will monitor each zone for activations. If no activations occur within the zone activity time then a failed zone activity report may be reported via the selected communication channel and a failed zone activity message set in the Reliance XR event log. For a zone to be eligible for activity monitoring, it must have "Zone Inactivity" set in Advanced - Zone Options. The zone inactivity time is set in "Advanced – System Options - System Timers"

### **System Timers**

#### Siren Time

The siren time sets the time in minutes that the siren output is active.

#### Walk Test Time

The walk test time sets the time in minutes that the zone walk test will run. The default is 15 minutes.

#### Strobe Time

The strobe time is the duration in hours that output programmed to follow the strobe time will activate. The valid time selection in this segment is 0 to 99 hours, where '0' disables the Strobe Output.

#### Battery Missing Time

The battery missing time sets the interval in seconds that the Reliance XR will perform a missing battery test. This option is disabled when the test interval is set to 0.

### **Battery Test Time**

The battery test time sets the duration in minutes that the Reliance XR will perform a battery test. The Reliance XR will perform a battery test at the disarming of the first area or at midnight once each 24-hour cycle. Battery Test Time is disabled when the test duration is set to 0. Battery Test Time can also be run manually from a keypad.

### AC Failure Report Delay

The AC failure report delay sets the duration in seconds that the AC power is lost or restored before a communication is initiated.

AC restore will report when power is maintained for this same duration.

### **Phone Fault Delay**

The phone fault delay sets the duration in minutes before the phone line fault alarm condition is activated.

### **Phone Restore Delay**

The phone restore delay sets the duration in seconds that the phone line fault condition must be restored before the phone fault alarm is reset.

### **Twin Trip Time**

This sets the duration in seconds whereby two or more zones must trip before an alarm condition will be registered or the one zone must trigger twice within this time period, or a continuous trip longer than 10 seconds. This feature only applies to zones with the Twin Trip feature set in zone options.

### **Report Delay**

The report delay is the duration in seconds that non-24 hour and non-fire type zones will delay before reporting. This provides a valid user the opportunity to reset an unintended alarm condition before that event is reported.

### **Holdup Delay**

The holdup delay is the duration in second that a holdup delay zone type will wait before it activates. If additional holdup activations occur during the holdup delay period then the holdup delay will immediately expire and set the holdup alarm. If a holdup delay zone type is de-activated during the holdup delay period then the holdup alarm will reset and not activate.

#### **Fire Verify Delay**

The fire alarm verification feature is designed to reduce false alarms reported by smoke detectors.

When a smoke detector is first tripped, the Reliance XR will raise an Action Event 'Smoke Power Reset'. For hard wired 4-wire smoke detectors, you may program the output to follow the action event and power-cycle the detector(s). Hard wired detectors will be given 13 seconds to power-cycle.

The Reliance XR will wait 40 seconds to allow the smoke detector to power up and settle. If a second trip occurs after this but before the end of the Fire Verify Delay time, a fire alarm will be generated. If no restoral is received after the first trip, a fire alarm will also be generated.

The valid time selection in this segment is 120 to 255 seconds. The communicator will delay for a specified time before reporting the fire alarm.

#### Here are some scenarios:

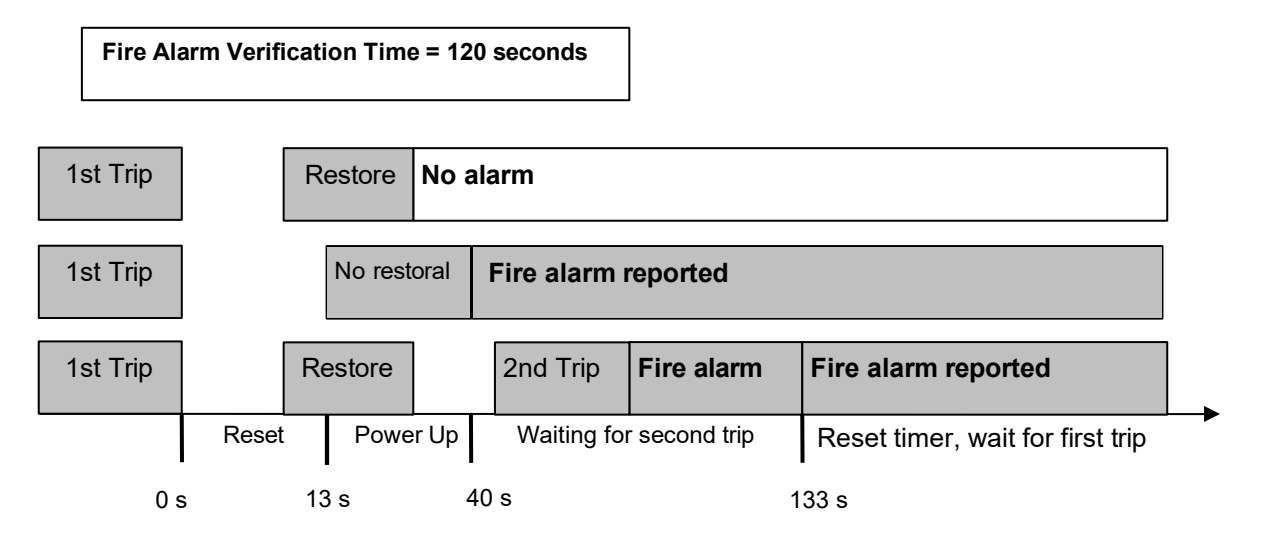

### **Zone Inactivity Time**

Zones programmed with Zone Inactivity enabled in the Zone Options must be sealed and unsealed within the time programmed here (in minutes). If they do not, a Zone Inactivity will report.

This system feature can be enabled in "Menu 2 – System Options". Then, enabled per zone under Zone Options.

Zone Inactivity option is disabled for all default Zone Options, and this timer is set to 0 minutes.

#### **Fire Supervise Time**

This applies only to wireless zones programmed as fire type. Detectors send a reduced packet count supervisory signal every 60 minutes (check your detector manual for most up to date details). If no supervisory signal is received by the panel within the time specified here then the detector will be reported as missing.

When set to 0 the default of 14,400 seconds (4 hours) will be used. Check your local regulations for the correct value to use.

#### **Burglary Supervision Time**

This applies only to wireless zones programmed as non-fire type. Detectors send a reduced packet count supervisory signal every 60 minutes (check your detector manual for most up to date details). If no supervisory signal is received by the panel within the time specified here then the detector will be reported as missing.

When set to 0 the default of 43,200 seconds (12 hours) will be used. Check your local regulations for the correct value to use.

### **Siren Options**

### Siren Once Per Zone

If enabled, the Reliance XR will only set the siren once per zone in a given arm cycle and will not set the siren again even if that siren time expires and that zone reactivates. Every zone will have one siren activation attempt before that zone cannot reactivate the siren. If this option is not enabled, at the expiry of the siren time any zone can reactivate the siren an unlimited number of times.

### Siren Box Tamper

If enabled, the Reliance XR enables the siren box tamper feature. If the siren box tamper is tripped (e.g. opening the siren cover or wires cut), then an event will be generated.

The siren box tamper requires a horn speaker load across its terminals to satisfy a no tamper condition.

When the "Latch System Alarms" is set in general options, siren tamper alarm will require a user with sufficient permission to reset this alarm condition. (See Menu 1 – Users and Menu 11 – Permissions).

### Siren At System Away or Disarm

If enabled, the Reliance XR will activate the built-in siren briefly, every time the last area in the system is set in away mode or when the first area is disarmed. To individually enable this function by area, leave this function disabled in this section, and enable the "Siren at Away/Disarm" in Menu 4 – Areas.

### Siren At End Of Exit

If enabled, the Reliance XR will activate the built-in siren briefly every time the system is set in away mode and the exit delay expires.

### Siren At Arm Report

If enabled, the Reliance XR will activate the siren output every time the system is set in away mode with a key-switch or wireless keyfob, the exit delay expires and a successful system arm report is completed. The sirens will chirp three times.

### Siren At Line Cut Armed

If enabled, the Reliance XR will set the siren for the siren time whenever the phone line is not detected and any area is armed. The phone line siren can be reset by the entry of a valid PIN.

### Siren At Line Cut Disarmed

If enabled, the Reliance XR will set the siren for the siren time whenever the phone line is not detected and all areas are disarmed. The phone line siren can be reset by the entry of a valid PIN.

### Voltage Siren Output

If enabled, the Reliance XR will alter the oscillating siren output suitable for horn speaker to one that is a steady DC output that is suitable for DC sirens.

### **Service and Test Options**

### **Status Email Intervals**

If enabled, the Reliance XR will report a system status email via one or more email channels. The number entered for Status Email Interval is the number of days between status reports. For example entering a 7 will cause a report to be sent every 7 days.

The interval starts from either the first time you program an interval in here or when it is powered up.

This is sent via the System Event Reporting – Reporting Channels.

### **Status Email Time**

The status email time sets the time of day that the status email will report. This is set as 24-hour time in hours and minutes.

#### Service Phone Number

When a system fault is present, the Status key will be red. Pushing the Status key will announce this number to the end-user. Typically this is the contact number of the installation company.

### **Status**

This menu provides diagnostic information on the connection status of the Reliance XR.

#### LAN Status

Status of the connection to the Local Area Network.

#### Cell State

Status of the connection to the cellular radio network.

#### UltraSync Status

Status of the connection to the cloud servers.

#### UltraSync Media

When connected to the cloud servers whether this is via Ethernet LAN or cellular radio.

#### **Cell Service**

When connected to the cellular radio network this will display what level of service is provided.

If the optional radio module is installed with a valid SIM card, and this shows restricted service, please contact your service provider as your SIM card may not be provisioned correctly.

### Signal Strength

If the optional radio module is installed with a valid SIM card, this will show the numeric signal level.

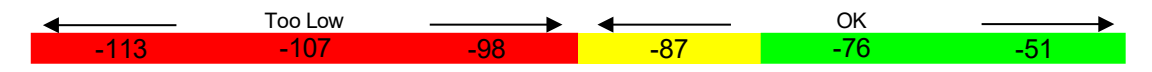

- If the reported value is -121 to -86 then the signal level is too low. Install an external antenna to improve the signal level.
- If the reported value is -87 to -51 then the signal level is OK.

### **Operator ID**

If the optional radio module is connected to the network this will display the ID of the network operator.

### **Radio Technology**

If the optional radio module is connected to the network this will display the connection technology such as GSM or UMTS.

### Device UID (Serial)

This menu displays the serial number of the Reliance XR panel.

### **Automation Menu**

This menu allows integration of 3rd party apps and devices.

### **Automation Username**

**Automation PIN** 

# Menu 3 - Zones

A zone (sometime referred to as an input) on the Reliance XR is a single physical hardwired connection or a non-physical wireless connection. Additionally zones on the Reliance XR can be used as logic inputs within actions (see Menu 8 – Actions) and / or be configured as one of many zone types that greatly increase the functionality of the Reliance XR system.

### **Zone Number**

The Reliance XR can support a total of 1024 zones. Each zone is identified by a unique zone number, which cannot be altered, and remains as the key reference for each zone.

### **Zone Name**

Each zone can be configured with a custom 32 character name. The zone name is displayed wherever a zone is referenced on the Reliance XR system.

### **First Zone Profile**

Zone profiles determine the zone type (Entry, 24 hour, fire, key switch, etc.) and the zone options (bypass, force arm, Cross Zone, stay mode, etc.). Zone profiles also determine the area in which the zone resides in. Additionally, each profile has a schedule that Reliance XR uses to determine which of the two zone profiles to use and when to use them.

### Zone Type

Zone types are configured in Menu 15 – Zone Types. One of 32 configurable zone types may be allocated to any zone's zone type. Each zone type can behave independently between an arm and disarmed state. Zone types determine the zone attributes, siren attributes and zone attribute options.

Here is an example of a default zone type:

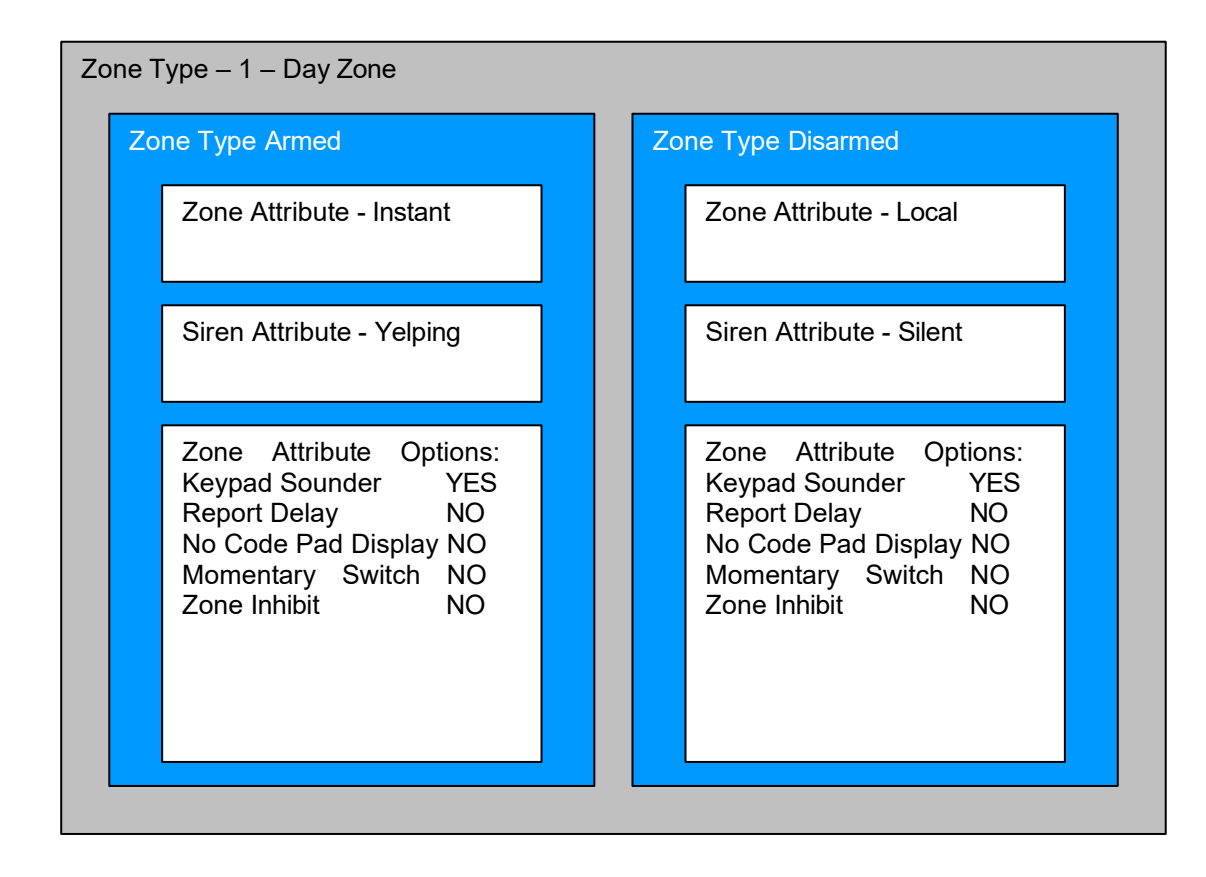

### **Zone Options**

Zone options are configured in Menu 16 – Zone Option. One of 32 configurable zone options may be allocated to any zone's zone options. Zone options determine the zone attributes such as a zone's ability to be bypassed, force arm, Cross Zone, stay mode, etc. Additionally zone options determine the zone's reporting attributes.

### Area Group

Area groups are configured in Menu 12 – Area Groups. One of 128 configurable area groups can be allocated to any zone's area group. Area groups are simply a list of Reliance XR areas. When an area group is allocated to a zone, that zone will then belong to all the areas in the area group.

If an area Group with no areas is used, then the zone will never report.

### **Schedule Number**

Schedules are configured in Menu 7 – Schedules. One of 96 configurable schedules can be allocated to any zone's schedule number. Zone profile schedules determine when to allocate a zone profile to a zone. The first zone profile has the highest priority and the second zone profile has the lowest priority.

Reliance XR will check if the current time and day fall within the schedule of the first zone profile or if the schedule is disabled (thus always active). If the schedule is active then that profile is applied to that zone.

If the first zone profile's schedule is not active then it will check the second zone profile. If the schedule is active then that profile is applied to that zone.

### **User Number**

The zone user number feature is used whenever the zone type is set to "keyswitch". Users are configured in Menu 1 – Users. One of 256 configurable users can be allocated to any zone's user number. Reliance XR zone profile user number is a powerful feature that is used to apply the selected users attributes to a keyswitch operation. When the keyswitch is activated, Reliance XR will check the user permissions and permission schedules to determine which areas are accessible. Additionally, area open and close reports will also report the user number selected in this option. If the user number is programmed to 0, the Reliance XR will use a default User number of 999 and will operate on all areas in the zones area group.

### **Second Zone Profile**

Refer to the first zone profile.

Zone Type Refer to first zone profile. Zone Options Refer to first zone profile.

Area Group Refer to first zone profile.

**Schedule Number** 

Refer to first zone profile.

User Number

Refer to first zone profile.

### Example

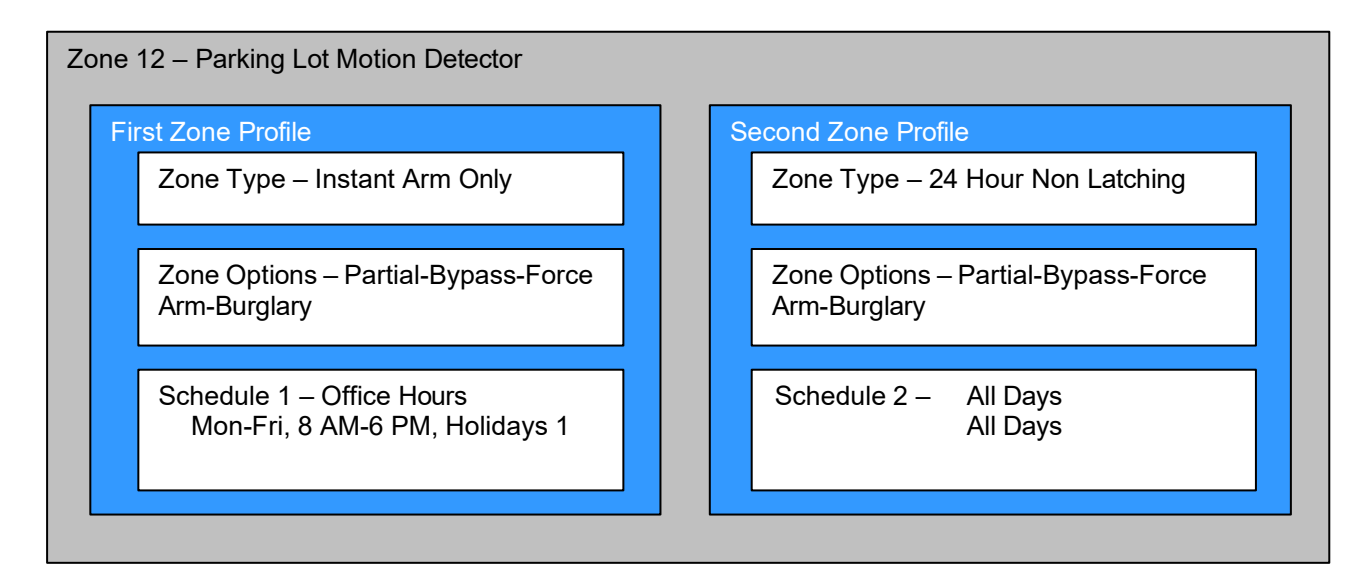

#### Zone Programming

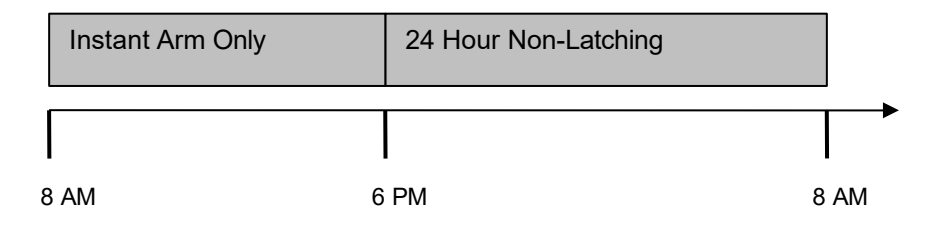

# Menu 4 - Areas

The Reliance XR can support a total of 8 areas; each area is configured with its entry and exit times, area options, area timers, area type and reporting characteristics.

### **Area Number**

The Reliance XR can support a total of 8 areas. Each area is identified by a unique area number, which cannot be altered, and remains as the key reference for each area.

### Area Name

Each area can be configured with a custom 32 character name. The area name is displayed wherever an area is referenced on the Reliance XR system.

### **Area Entry And Exit Times**

Reliance XR uses the area entry and exit timers to delay the activation of an alarm event when entry/exit zone types are activated.

When an area is turned on, it will start an Exit 1 timer. When the Exit 1 timer expires it will start the Exit 2 timer.

While an Exit 1 timer is running – Entry 1, Entry 2, and Handover zone types will not create an alarm. While an Exit 1 or Exit 2 timer is running – Entry 2 zones will not create an alarm.

Once all exit delays are expired, an activation on an Entry 2 zone type will start an Entry delay with the Entry 2 time and an activation of an Entry 1 zone type will start an Entry delay with the Entry 1 time.

If an entry delay is running and a zone is activated with an entry time that is less than the time remaining, the timer will be reduced to the time of that new zone.

Activation of a Handover zone while an entry timer is not running will create an instant alarm.

If a zone is in more than 1 area, the zone will use the have the longest entry and exit delay time of the programmed area. If an area greater than 1 has the time set to 0, that area will use the time programmed in Area 1.

If area settings are set to 0, then the area will automatically inherit Area 1 settings.

#### **Entry Time 1**

Entry time 1 is used to time the entry delay when an entry delay is started by an entry 1 zone type.

### Exit Time 1

Whenever an area is turned on, it will start an Exit 1 timer. Entry 1, Entry 2, and Handover zone types will not create an alarm while an Exit 1 timer is running.

### **Entry Time 2**

Entry time 2 is used to time the entry delay when an entry delay is started by an entry 2 zone type

### Exit Time 2

When the Exit 1 timer expires it will start the Exit 2 timer. Entry 2 zones will not create an alarm while an Exit 2 timer or an Exit 1 timer is running.

### **Stay Entry Time**

The stay entry time is the entry warning time that applies to all zones armed in the stay mode. This stay entry time does not apply to fire zone types.

### **Area Options**

### Arm/Disarm Report

If enabled, this area will send open and close reports via one or more appropriately configured channels.

### **Quick Away**

If enabled, this area can be armed in away mode via a single away mode key press. When area is armed via quick away mode, the closing user number is the default user of 999.

#### Arm In Stay If No Exit

If enabled, arms the area in stay mode automatically after the exit timer expires and no Entry/Exit zones are tripped.

### **Quick Stay Mode Disarm**

If enabled, this will allow the stay mode to be disarmed by pressing the stay key on the keypad. This is only possible if the is no alarm active **and** the stay entry delay is not running.

This is a convenience feature avoiding the need to enter the PIN to disarm from stay mode.

#### Siren Chirp Away

If enabled, the Reliance XR will activate the built-in siren every time the system is set in away mode or disarmed with a key-switch or wireless keyfob.

### Siren Chirp Stay

If enabled, the Reliance XR will activate the built-in siren output briefly every time the system is set in stay mode with a key-switch or wireless keyfob.

#### Force Arm With Bypass

If enabled, the area can be armed even if zones are not ready. Any zones that are not ready will automatically be bypassed, log the bypass, and optionally report the bypass.

The automatic bypass will be applied when the zone is capable of causing an alarm condition due to a state change such as an area arming, schedule or action. This avoids false alarms.

If an auto-bypassed zone becomes ready after it is armed, that zone will automatically remove the bypass, log the bypass restore, and optionally report the bypass restore.

Individual zones can be made "force armable with auto-bypass" by leaving this area option off, then enabling Forced Arm Enable in Zone options, and enabling Zone Inhibit in the Zone Type Profile.

### Force Arm Without Bypass

If enabled, the area can be armed even if zones are not ready. Any zones that are not ready will NOT automatically be bypassed and may cause an alarm condition because they could still be in a not ready state once the area becomes armed.

This option is overridden if the Force Arm With Bypass is enabled.

Individual zones can be made "force armable without auto-bypass" by leaving this area option off, then enabling Forced Arm Enable in Zone options, and disabling Zone Inhibit in the Zone Type Profile.

### Silent Exit

If enabled, Reliance XR not sound the exit warning beeper.

#### Manual Fire

If enabled, the manual fire button will be enabled on keypads. Press and hold for 2 seconds to send a fire event. Default is off.

#### **Manual Auxiliary**

If enabled, the manual auxiliary button will be enabled on keypads. Press and hold for 2 seconds to send an auxiliary event. Default is off.

#### Manual Panic

If enabled, the manual panic button will be enabled on keypads. Press and hold for 2 seconds to send a panic event. Default is off.

#### **Use Area 1 Options**

If enabled, the area will use Area 1 options. Default is on.

#### **Bypass Requires PIN**

If enabled, a valid PIN code with access to this area is required to bypass zones in this area.

### Manual Panic is Silent

If enabled, manual panic alarms will not trigger an audible alarm.

### Arm In Instant If No Exit

If enabled, will arm panel in instant mode (no entry delay) after the exit timer expires and no Entry/Exit zones are tripped. This assumes the person arming the system did not leave, and is still within the protected area. This provides greater security because any attempt to enter the area even through a designated Entry/Exit zone will trigger an instant alarm.

### **Area Timers**

### Auto Arm Warning

If the area type is Standard and Arm / Disarm is configured, this timer delays arming by the minutes entered.

If the area type is Timed Disarm, Man Down, or Guard Tour, this setting is a warning time given to a user once the user's Disarm Time, Man Down Time, or Guard Tour Time has expired. During this warning time a user can cancel the automatic re-arming and event report by entering their code, this will also restart the appropriate user timer. At the end of the warning time the Reliance XR will re-arm the area and send the appropriate event (closing, man down, guard tour fail).

If the area type is Early Open & Late Close, this timer sets the period after the start (opening) and after the end (closing) of the area type schedule that the area can be disarmed or armed. Otherwise an early to open or late to close report will be sent if enabled in user permissions. Fail to open and fail to close report will be sent if Arm-Disarm Reports is enabled in area options.

Valid values are from 0 to 99 minutes.

### Local Alarm Reminder

If set, the local alarm reminder is the period in hours between 0 and 12 that may elapse between starting a local alarm and the local alarm reactivating if that zone has remained open.

For example, if a smoke detector is removed to change the battery the tamper will trip; if a user resets the alarm on the Reliance XR but does not replace the smoke detector within the local alarm reminder time, then the fire alarm tamper will retrigger.

### **Area Type Settings**

### Area Type

Standard: The area functions as normal.

**Timed Disarm:** Timed disarm is used when an authorized user can disarm an area for a predetermined period of time. At the end of this disarm time the area
will start the auto-arm process ensuring that the area is not accidently left disarmed. The following conditions must be true before a timed area disarm function will occur:

- The area type must be set to Timed Disarm.
- The area type schedule must be active.
- The user's active profile's permission must have:
  - This area set in the permission's timed disarm area group.
  - The permission must be in schedule.
  - The permission's Area Type Override must NOT be set.

At the end of the user's disarm time, the Auto Arm Warning will activate for the set period. At the end of the Auto Arm Warning period the area will arm and start the Exit Delay and if configured, report a closing using via the last user number to have time disarmed the area.

Anytime during the timed disarm period, authorized users with Area Type Override set in their active profile can cancel the disarm time period by arming or disarming the area.

The user's permission determines how long the area will be disarmed for.

**Man Down:** Man down is used when an authorized user(s) is working in a hazardous area (or the like), and there is a requirement that the user(s) regularly "check-in" to notify others that the user(s) is safe. If the authorized user(s) fails to perform this action the system can set an audible warning and send a report.

The following conditions must be true before man down function will occur:

- The area type must be selected to man down.
- The area type schedule must be active (after the start time and before the end time).
- The user's active profile's permission must have:
  - This area set in the permission's man down group.
  - The permission must be in schedule.
  - The permission's Area Type Override must NOT be set.

The man down timer is set in the user's permission.

At the end of the user's man down time, the Auto Arm Warning will activate for the set period. At the end of the Auto Arm Warning period the area will arm and if configured, report a man down alarm. Anytime during the man down period, authorized users with the Area Type Override set in their active profile will cancel the man down time period by disarming or disarming the area.

**Guard Tour:** Guard tour is used when an authorized user(s) (such as a guard) is required to regularly "check-in" to notify others that they have physically attended to a location(s) on the site. If the authorized user(s) fails to perform this action the system can set an audible warning and report a "Guard Tour Fail" event.

The following conditions must be true before guard tour function will occur:

- The area type must be selected to guard tour.
- The area type schedule must be active (after the start time and before the end time).
- The user's active profile's permission must have:
  - This area set in the permission's guard tour group.
  - The permission must be in schedule.
  - The permission's Area Type Override must NOT be set.

The guard tour time is set in the user's permission.

At the end of the user's guard tour time, the Auto Arm Warning will activate for the set period and keypad sounder will be active. At the end of the Auto Arm Warning period the area will arm and if configured, report a Guard Tour Fail alarm. Anytime during the guard tour period, authorized users with the Area Type Override set in their active profile will cancel the guard tour time period by disarming or disarming the area.

**Early Open/Late Close:** If the area type is Early Open & Late Close, the Auto Arm Warning sets the period after the start (opening) and the end (closing) of the area type schedule that the area must be either disarmed or armed.

For example, if the area type schedule is set between 8:00 AM (opening time) and 5:00 PM (closing time) and the Auto Arm Warning is set to 15 minutes; then the area must be disarmed between 8:00 AM and 8:15 AM otherwise if it is disarmed before 8:00 AM it is an early open, if it is disarmed after 8:15 AM it is late to open. Likewise the area must be armed between 5:00 PM and 5:15 PM otherwise if it is armed before 5:00 PM it is an early close, if it is armed after 5:15 PM it is late to close.

## Area Type Schedule

Schedules are configured in Menu 7 – Schedules. One of 96 configurable schedules can be allocated to the area type schedule. The area type schedule determines the schedule that the selected area type is active. Area types are not active when the schedule is not active. If an area type schedule is disabled (always active) that area will always have the type characteristics programmed in Area Type.

## Example:

Area Type – Early Open & Late Close

Area Type Schedule – 8:00 to 17:00

Auto Arm Warning – 15 min

User Permissions–Options–Open/close, Early open report, Late close report

Area Options – Arm-Disarm Reports

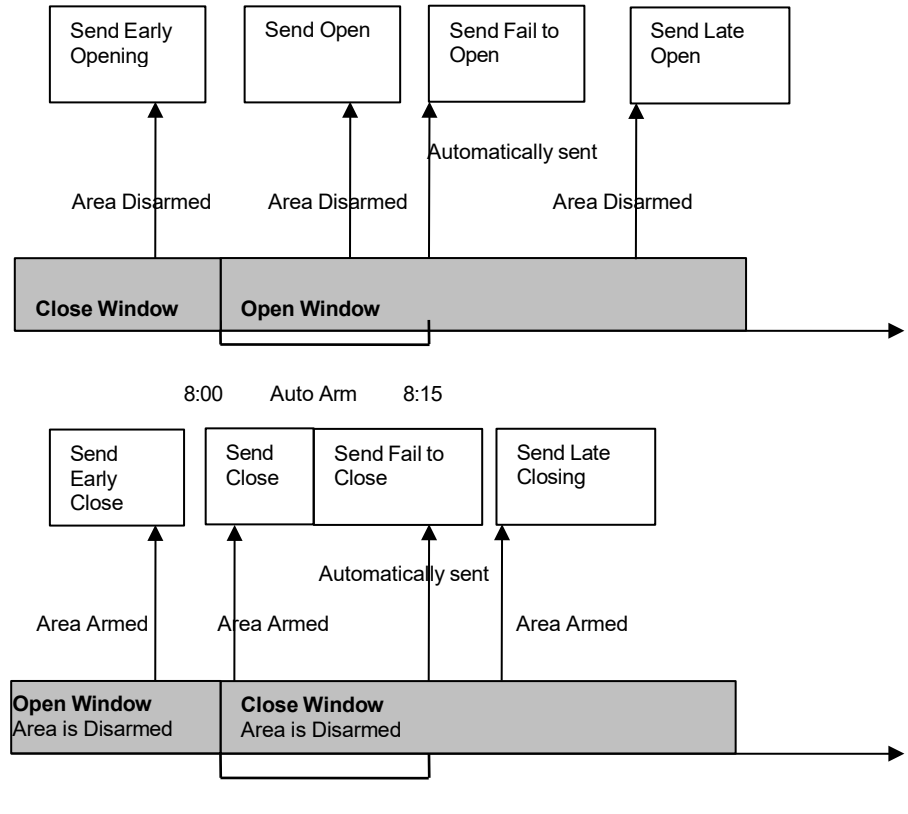

17:00 Auto Arm 17:15

# **Area Event Reporting**

## Area Account

If set, the area Account Number is a system unique 4 to 10 digit code (format dependent) used to associate area related alarm reporting events to this area. If the area Account Number is equal to the default of 0, the channel Account Number will be used for this area's alarm reporting events. If the channel Account Number is equal to the default of 0, the channel 1 Account Number is used. If the channel 1 Account Number is 0 then the account will be sent as 0.

## **Channel Group**

The channel group determines which communicator channel(s) area events will be reported to. Channel groups are programmed in Menu 18 (Channel Groups). If the bit corresponding to one of the 16 reporting channels is set to on, area events will always be reported to this channel. It is referred to as a primary reporting channel. If a report is unsuccessful to a particular primary channel it will attempt that channel's backup channels if there are any.

# Notes on Force Arming, Bypass, and Auto-Bypass

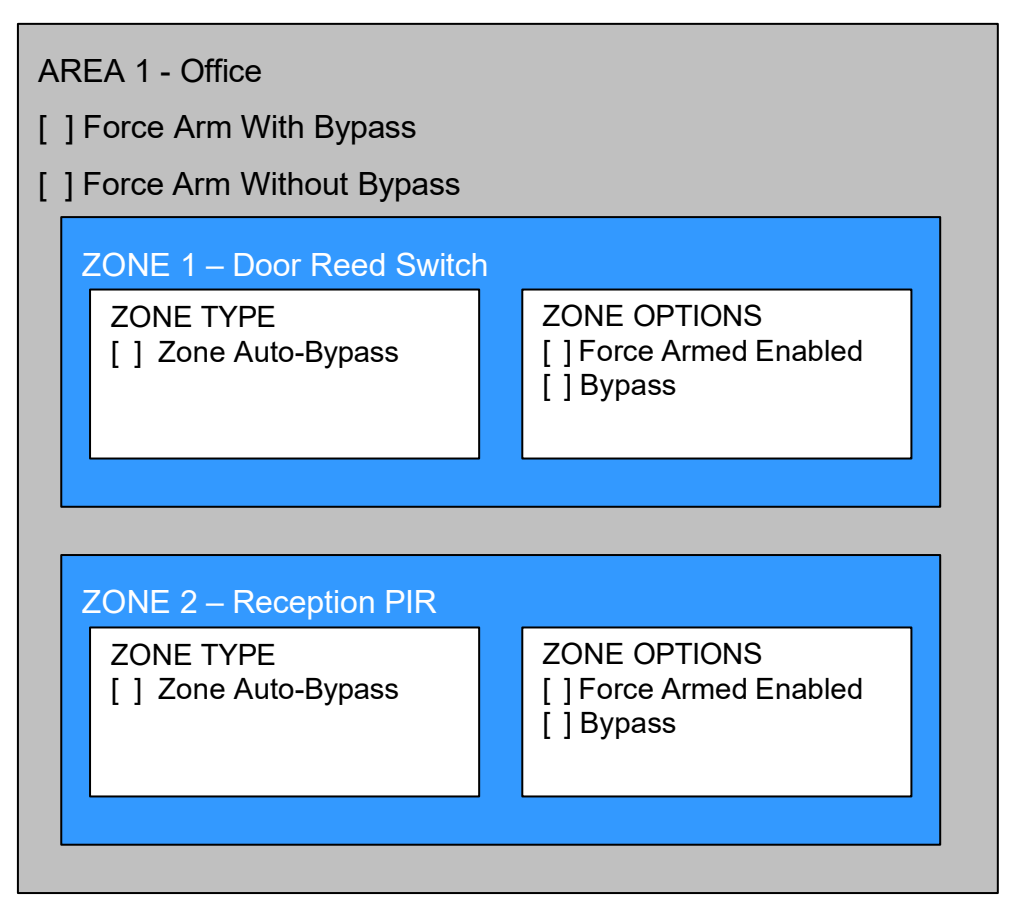

Normally to arm an area it must first be "Ready to Arm". This means all zones in that area must be sealed.

For example, if the front door is open, then a user would need to close it first and ensure there is no movement in the reception area. This provides the Ready to Arm status in Area 1 that is needed before attempting to arm. However, this is not always user friendly or practical.

The term force arm refers to the ability to arm an area even though zones are not ready. It is usually only used with motion zones as these are self-restoring and will be restored by the time the exit delay ends (e.g. the person arming the system leaves the building causing the Reception PIR to restore.)

If the front door is not closed properly then Area 1 would go into alarm at the end of the Exit time. To avoid this false alarm we enable "Force Arm With Bypass" so all zones that are not sealed (i.e. not ready) by end of the exit time will be "Auto-Bypassed".

If after the Area is armed, that zone restores (e.g. the person double checks and secures the front door) then the Auto-Bypass will be removed from the zone and it will be active. If subsequently the zone is triggered then Area will go into alarm.

Auto-bypass will be applied (if enabled, and if necessary) to a zone whenever a change in state occurs that would result in an alarm condition. These include arming an area with a not-ready zone, a zone changing profile, Arm-Disarm function, or due to an action or schedule.

Enabling Auto-Bypass for the area will apply the feature to all zones in that area as well.

In general disabling "Zone Auto-Bypass" is not recommended because of the potential to create a false alarm but there are applications where it is desired. Use "Force Arm Without Bypass" at the area level to prevent zones from being auto-bypassed when Force Armed.

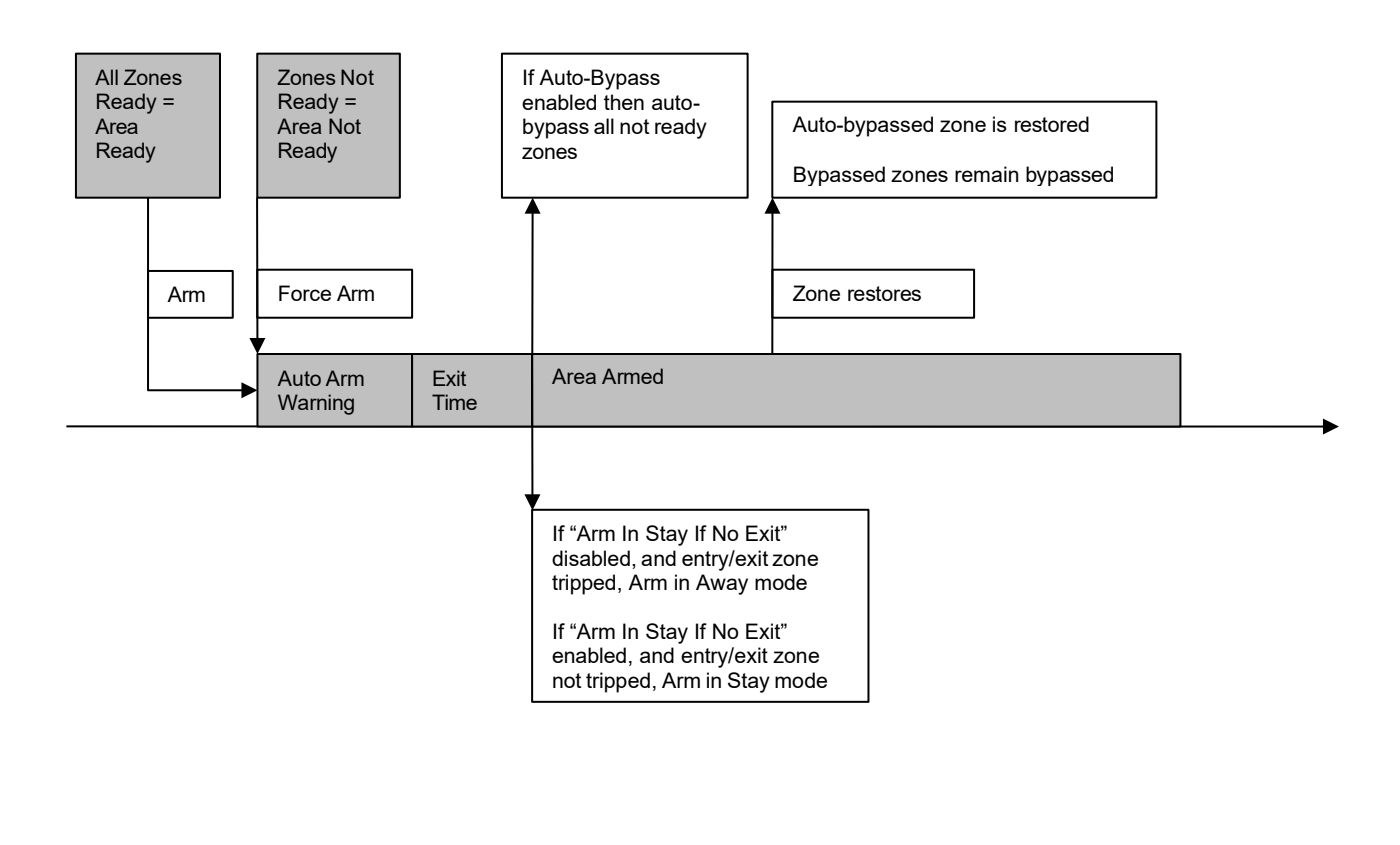

|     | Entry/E<br>Zone<br>Trippec | ixit<br>I           | Alarm if vali<br>code not<br>entered | Auto-bypassed zones restored<br>Bypassed zones restored |   |
|-----|----------------------------|---------------------|--------------------------------------|---------------------------------------------------------|---|
|     |                            |                     |                                      |                                                         |   |
| Are | a Armed                    | Auto Arm<br>Warning | Exit<br>Time                         | Area Disarmed                                           | ] |

# Menu 5 - Channels

The Reliance XR can support a total of 16 channels; each channel is a communication path for events to be sent from the Reliance XR panel to a selected destination.

Default configuration reserves Channels 1 – 3 for UltraSync format, Channels 4 – 16 are Email or Push Notification format.

Email is a "best-effort" system and there is no guarantee messages will be delivered by the network. When the network is busy, messages can be dropped. This is why central control room monitoring is highly recommended as each event is acknowledged on receipt to ensure an appropriate response can be made.

Email addresses can only be configured by Master, Engineer, Master Engineer, and Custom Users with Channel menu permission.

Master users can only see channels configured as e-mail, Standard users cannot change the e-mail address.

Smartphone push notifications are configured from the specific smartphone. When push notifications are enabled on that device from the UltraSync +, it will use the next available channel on the Reliance XR panel. When push notifications are disabled on that device, it will delete the channel it was using. The maximum number of devices that can use push notifications is 13.

Push notifications are sent from UltraSync servers to Apple and Google servers for delivery to the selected device. Delivery is "best-effort" and no guarantee is made for the successful delivery of messages.

# **Channel Number**

The Reliance XR can support a total of 16 channels. Each channel is identified by a unique channel number, which cannot be altered, and remains as the key reference for each channel.

# **Account Number**

This is the Account Number that will be reported with the event in email reports.

When UltraSync format is selected, this field will not be used.

# Format

This is the communication format for the selected channel. Select from:

- Use as backup
- CID
- SIA-300
- SIA-110
- Voice

- UltraSync
- Email

**Important:** to provide email services, the panel must have Channel 1 set to UltraSync format.

# **Destination Email**

The e-mail address of the selected destination.

# **Next Channel**

If the channel selected is unable to deliver the event to the selected destination, Reliance XR will try to use this backup channel instead. The Next Channel specified here must be greater than the Channel Number.

A number lower than the current Channel Number will end the chain. This is to prevent accidental programming of endless loops.

## **Event List**

Select the pre-programmed list of events that will be sent via this channel. The specific events in each event list is programmed in Menu 17 (Event Lists).

## **Attempts**

Enter the number of times Reliance XR should try to send the events to the UltraSync server. After the number of attempts has been exhausted the Reliance XR will try the Next Channel if specified.

# Menu 6 - Communicator

The Reliance XR Communicator is a core component of the Reliance XR System used in conjunction with the Channels feature to report events to a monitoring company or third party. In this menu you can configure the settings for various methods of reporting.

# **General Options**

## First Disarm Last Arm

If enabled, the Reliance XR will only send a closing report when the last area is armed. Note: the last area to arm must have open/close reports enabled. The Reliance XR will only send an opening report when the first area is disarmed.

This feature is used in place of Individual area Open and close. If you enable open and close in the area you will get both individual open and close and System open close

## **Report Once Per Zone**

If enabled, this will limit reporting to only once per zone each time you arm or disarm an area. This stops the control room or reporting destination to be flooded by multiple reports that the same zone is being activated (for example the intruder may be moving around and is being picked up by the zone.)

## Suppress Force Arm Bypass

If enabled, the Reliance XR does not send bypass reports when a zone is forced armed.

If not enabled, when a zone is forced armed and it remains in a state of creating an alarm, bypass reports are sent at the end of exit time. For example this would occur if it remains unsealed at the end of the exit time, or due to change of zone type caused by a schedule.

If forced armed zones re-seal during the armed period, bypass restores are sent.

## **Immediate Restore**

If enabled, the Reliance XR will immediately send all restores as the zone reports the event.

If not enabled, the Reliance XR will send restoral events all at the same time when the area is disarmed.

## **Auto Test**

## Auto Test Intervals

Set day of the week to send an automatic test report to the system channel group (Communicator\System Event Reporting\System Channels). You may also set auto-test to Daily.

## Auto Test Time

Enter the time at which the automatic test report should be sent. This should be in 24-hour format. For example 18:00

# **IP** Configuration

## **IP Host Name**

A text label assigned to the Reliance XR communicator so you do not have to remember the IP Address. Enter //[IP Host Name] in a Microsoft Windows web browser to access the Reliance XR Web Server.

Note this only works on local LAN and with Microsoft Windows PC, or an Apple device with the .local extension. Does not work remotely over the internet.

## **IP Address**

The IP address assigned to the Reliance XR communicator to enable it to connect on to the local LAN. This will allow you to access the embedded web server from a web-enabled device to program and view the status of the system. It is also used for alarm reporting.

## Gateway

If required, the IP address of the router which is needed when remote IP communications are used

## Subnet

The subnet mask for the network.

For example, 255.255.255.0 is the network mask for 192.168.1.0/24

## **Primary DNS**

The IP address of the Primary Domain Name Server. The DNS is used to translate host names for time servers and UltraSync servers.

## Secondary DNS

The IP address of the Secondary Domain Name Server, used if the Primary DNS is not available.

#### Ports

Here are the ports that the computer needs to communicate with the Reliance XR system.

Defaults:

- HTTP Port = 80
- HTTPS Port = 443
- Download Port = 41796

## Time Server

Enter the URL or IP address of a time server to allow the Reliance XR to automatically update and synchronise its clock without user intervention. The default is pool.ntp.org

## **IP Options**

- **Enable DHCP:** Allow the Reliance XR panel to be automatically assigned an IP address by the network.
- Enable Ping: Allow the Reliance XR panel to respond to the PING command.
- **Enable Clock Updates:** Allow the Reliance XR internal clock to synchronise with the internet time server specified.
- Enable Web Program: Enabling this option will cause Reliance XR Web Server and app to always display the Advanced menus when an installer logs in. Disabling this option will hide the Settings and Advanced menu on Reliance XR Web Server and app regardless of the login. To reveal the Settings and Advance menus, have a Master User press Menu and enter their PIN code on a keypad. This provides greater security by disabling web programming until a user with adequate permissions enters their PIN on-site.
- Always Allow DLX900: Enabling this option will allow DLX900 to connect <u>at</u> <u>any time</u> if the correct Download Access Code is provided. Disabling this option provides greater security by only allowing DLX900 to connect when program mode is active. This allows the system to have DL900 access disabled until a user on site with physical access to the keypad enters program mode with a valid PIN code.
- **Monitor LAN:** When the Monitor LAN option is enabled the panel will monitor the Ethernet port for a valid Ethernet cable. If the Ethernet cable is disconnected while this option is enabled, and the panel is unable to communicate, it will log a Fail To Communicate event.
- Enable UltraSync: This is an automatic feature of Reliance XR. It is
  recommended you leave this setting on. Enable this option to allow
  Reliance XR to send email reports via the UltraSync servers. This is
  independent of the Web Access Passcode which when set to 00000000 will
  prevent the UltraSync + from connecting. If any channel is set to Email
  format reporting, then Reliance XR will override ignore this setting and allow
  email reporting via UltraSync cloud servers. If you wish to prevent
  connections to the Reliance XR cloud servers, then uncheck this option and
  do not use the UltraSync reporting format.

| Features                                                 | Email Reports | UltraSync + |
|----------------------------------------------------------|---------------|-------------|
| Enable UltraSync = OFF<br>Web Access Code = 00000000     | No            | No          |
| Enable UltraSync = OFF<br>Web Access Code = not 00000000 | Yes           | Yes         |
| Enable UltraSync = ON<br>Web Access Code = 00000000      | Yes           | No          |

# **Radio Configuration**

These are the credentials used by the cellular radio module, if installed, to connect to the mobile network. Check with your service provider for the correct settings.

- GPRS User Name
- GPRS Password
- APN

## **Remote Access**

## Panel Device Number

A number from 0 to 4,294,967,295 that must be entered in to the desktop software for remote access to take place.

## **Download Access Code**

A variable length code for the computer user. This code gives the software complete authority over all menus including those that are locked. For convenience DLX900 will also try installer/9713 to allow a connection for first time set up if the Download Access Code does not work, this is why changing the default code is important.

Changing this code may lock out your control room monitoring service and prevent you from maintaining your system. It is advised you contact your control room before changing this code.

Users must have access to the Communicator menu in order to change this setting. This can be programmed in menus, and assigning the Advanced menu.

## Call Back Number

If a telephone number is programmed into this feature, and "Call Back Before Download" is enabled, the Reliance XR will disconnect for approximately 10 seconds and then call this number.

Reliance XR does not support pulse dialling. A one second pause is entered by using a P or comma.

**IMPORTANT:** the call back phone number should always be reviewed for accuracy before disconnecting!

## Call Back Server

If an IP address or hostname is programmed into this feature, and "Call Back Before Download Session" is enabled, the Reliance XR will disconnect for approximately 10 seconds and then connect to this IP address. This should be the IP address of the computer where DLX900 is installed, not the IP address of the Reliance XR panel.

**IMPORTANT:** the call back IP address should always be reviewed for accuracy before disconnecting!

## Number of Rings

This contains the number of rings the panel must detect before answering the telephone line when initiating a download session. Answering machine defeat does not need to be enabled.

A value of 1 to 15 can be entered in this segment. If this ring count is reached on any individual call, the panel will answer regardless of the call count or number of calls programming.

## Default = 8

## Number of Calls

This contains the number of calls the panel must detect before answering the telephone line when initiating a download session. Answering machine defeat does not need to be enabled.

A value of 1 to 15 can be entered in this segment. A call is satisfied by one (1) or more rings, and then an eight (8) second period of no ringing. The next call must then be made within 45 seconds.

This location stands alone. If it still needed Number of Rings it could be blocked by an answering machine. This will answer on the first ring if the call count is reached.

For example: If number of calls is set to 3. And you call the premises and hang up after any number of rings, wait at least 8 seconds, call again and hang up after any number of rings, wait at least 8 seconds, and call again (this is the third call) the panel will answer on the third ring because the call count has reached the Number of Calls programmed value.

If on any individual call the number of rings on that call is reached, the panel will answer on that call regardless of the call count.

Default = 0, Reliance XR will pick up the call immediately.

## **Download Options**

- Answering Machine Defeat: Answering machines usually answer calls after a long ring period. The Answering Machine Defeat feature prevents the answering machine from answering the call from the software by making only short rings. If enabled, Reliance XR will always answer the call on the second call back. This option is independent of Number of Calls and Number of Rings.
- **Call Back Before Download:** If a download is requested the Reliance XR will hang up and make a call to the Call Back Number. This is to increase the security of remote access.
- Lock Local Programming: Prevent changes to the Reliance XR system via a keypad, all changes MUST be made using the remote

access software.

- Lock Communicator Programming: Local programming locks all programming unless accessed with the Download Access code. Lock communicator locks local programming of communicator features unless accessed by the Download Access Code.
- Lock Download Programming: Prevents the programming of the Remote Access Menu without using the Download Access Code.
- **Call Back at Auto Test:** When an auto test is initiated, perform a call back to the IP address specified.

# System Event Reporting

## System Channels

Enter the Channel Group that the Reliance XR will send system events to.

## **Sequence Attempts**

This is the number of times the Reliance XR will sequence back to the primary channel if the backup channels all fail. This applies to ALL communication attempts including zone and area events.

## Example:

If Channel 1 is the primary, and Channel 2 is the backup for Channel 1, then when both channels fail it will go back to Channel 1. This setting controls how many times Reliance XR cycles back to Channel 1 before it gives up.

The Channel Attempts setting controls how many times Reliance XR stays on the channel before switching to the backup.

In the diagram below, Reliance XR will try Channel 1 3 times, switch to Channel 2 and try 2 times, then go back to Channel 1. This sequence is repeated 2 times in total. In total there will be 10 attempts.

Always check the max. number of attempts on all channels to avoid unexpectedly high communication charges.

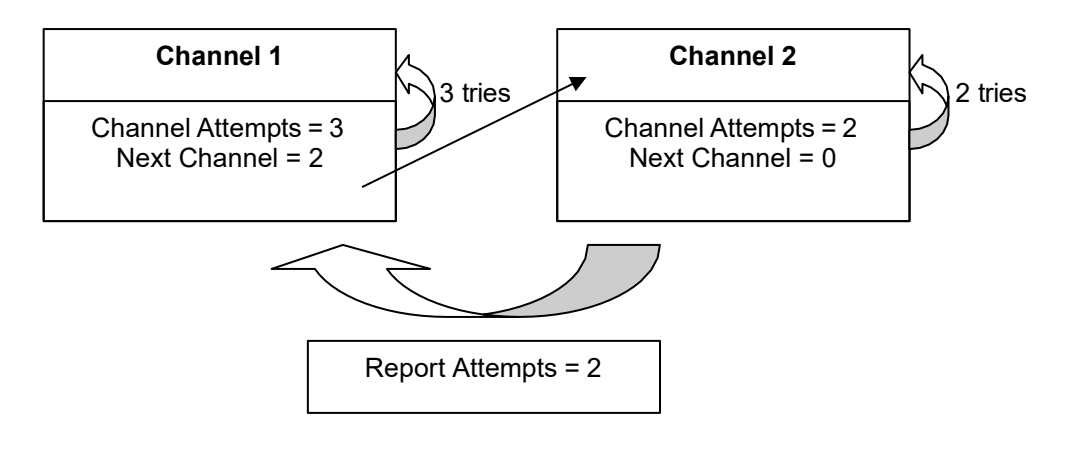

# Menu 7 - Schedules

# Schedule Number

The Reliance XR can support a total of 16 schedules. Each schedule is identified by a unique schedule number, which cannot be altered, and remains as the key reference for each schedule.

# Schedule Name

Each schedule can be configured with a custom 32-character name. The area name is displayed wherever a schedule is referenced on the Reliance XR system.

# **Follow Action Number**

If an action number is specified, then the schedule becomes enabled when the action is true. When the action becomes false, then the schedule becomes disabled.

Schedules can be used to control various parts of the system such as when a user's permissions are applied. The "Follow Action Number" option allows you to use actions to control schedules.

The result is actions can control when permissions are applied, when area types are applied, zone behaviors, when arm-disarm can occur, and when scenes play.

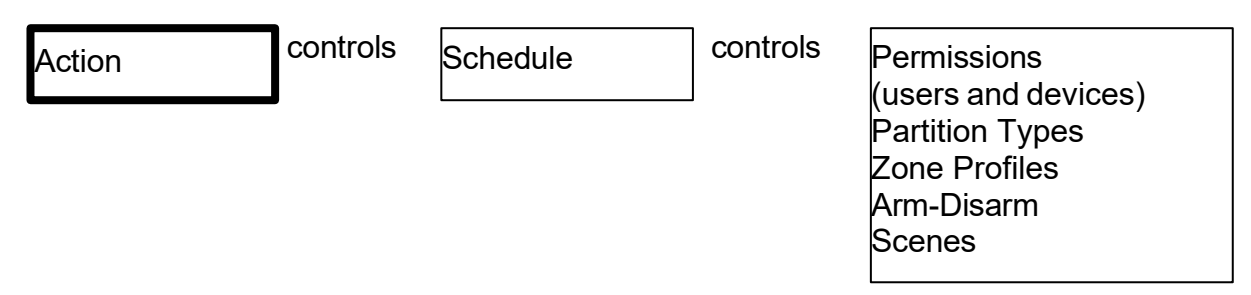

This allows you to create conditional schedules that only become active when certain conditions are met. For example you could create a user that only becomes active (because of the linked schedule) under certain conditions like a fire alarm.

# **Times and Days**

Up to 16 sets of time and days can be specified here.

Reliance XR handles schedules that span midnight

## automatically.

For example, if a schedule is to cover Fri 8:00pm to Sat 6:00am, then only tick Fri and Reliance XR will automatically manage the time after midnight.

| Thurs | Fri ✓ | Sat | Sun |
|-------|-------|-----|-----|
|       |       |     |     |

Tick only Fri

If you tick Fri and Sat, the schedule will cover Fri 8:00pm – Sat 6:00am and Sat 8:00pm – Sun 6:00am.

| Thurs | Fri 🗸 | Sat√ | Sun |
|-------|-------|------|-----|
|       |       |      |     |
|       |       |      |     |

Tick Fri and Sat

- Start Time
- End Time
- All Days
- All Week Days
- All Weekend
- Monday
- Tuesday
- Wednesday
- Thursday
- Friday
- Saturday
- Sunday
- Holidays 1: If enabled, it means the item assigned this schedule will NOT have access during the specified holiday dates. See feature Holiday to program these dates.
- Holidays 2: If enabled, it means the item assigned this schedule will NOT have access during the specified holiday dates. See feature Holiday to program these dates.
- Holidays 3: If enabled, it means the item assigned this schedule will NOT have access during the specified holiday dates. See feature Holiday to program these dates.
- Holidays 4: If enabled, it means the item assigned this schedule will NOT have access during the specified holiday dates. See feature Holiday to program these dates.

# Menu 8 - Actions

The Reliance XR features powerful automation control which can interact with different parts of the system. It can perform functions based on the status of one or more system conditions.

Each action has an on and off state. The state is controlled by up to 4 conditions called Action Events, each of which can have a range of items.

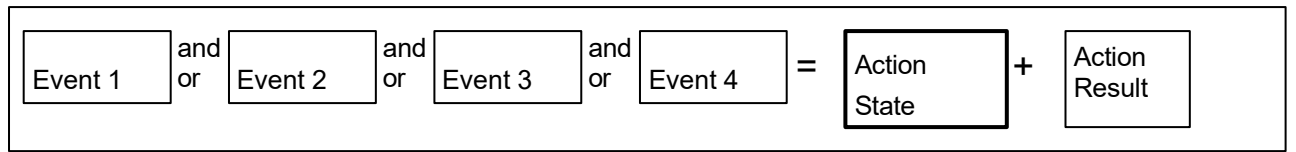

Action

When all 4 Action Events are met, then the Action State will be set. The Action State can be monitored by the main Reliance XR Panel, Schedules, Devices with outputs, and Scenes to activate/deactivate.

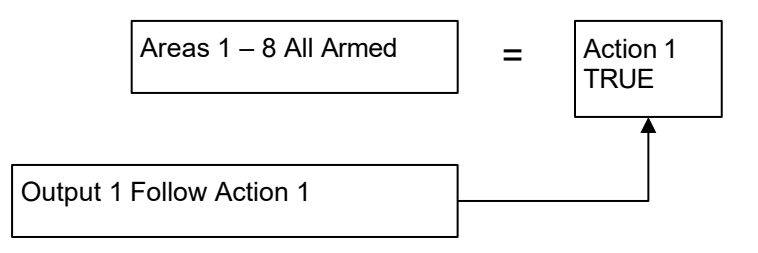

For example, a strobe connected to Output 1 can be programmed to follow Areas 1-8 being armed.

Each Action can also directly control selected parts of your Reliance XR when all 4 Action Events are met. This is called the Action Result. Its behaviour also follows the Action State.

For example, when all areas are armed and there is activity on zone 1, activate a camera recording:

and

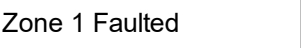

=

| Action 1<br>TRUE | F | Camera |
|------------------|---|--------|
|------------------|---|--------|

1

# **Action Number**

The Reliance XR can support a total of 256 Actions. Each Action is identified by a unique number, which cannot be altered, and remains as the key reference for each Action.

# **Action Name**

Each Action can be configured with a custom 32-character name. The name is displayed wherever an Action is referenced on the Reliance XR system.

# Function

## Timed

The action state turns on for the time specified.

## Follow

The action state turns on once the Event conditions have been satisfied, then off once the Event conditions are not true.

## **On Delay**

The action state becomes on after the programmed time period unless logic result is no longer active.

## **Off Delay**

Follows the result of the logic equation, but remains active for the time programmed after the logic result is no longer active.

## Pulsed

Action state turns on for the programmed time or the active period of the logic result, whichever is the SHORTEST.

#### Latch

The action state stays on once the Event conditions have been satisfied

## Manual Control

Using a NXG-1820 keypad, a user can manually set the action state to on or off. It can also be used as an input to an action with "User Input" category, Logic State – Manual Output On/Off.

## **Duration Minutes**

Where the Function requires duration, this determines how long the action should stay on for in minutes.

## **Duration Seconds**

Where the Function requires duration, this determines how long the action should stay on for in seconds.

## **Event 1**

## **Event Category**

Select the category of the first event. This will determine what events you can select in Event Type.

Reference the Table 2 on page 56.

## **Event Type**

Select the event that you want the Action to monitor.

Reference the Table 2 on page 56.

## **Event Start Range**

Select the starting number of the event that you want the Action to monitor. This is related to a number range. For example this might be the first area or zone number.

## **Event End Range**

Select the ending number of the event that you want the Action to monitor. This is related to a number range. For example this might be the last area or zone number.

If you just want to monitor one item then leave it at the default of zero, or enter the same number as Event Start Range.

## **Event Combination Logic**

The logic condition to apply to Event 1.

- OR: e.g., Area 1 Armed Away OR Area 2 Armed Away
- Inverted OR: e.g., NOT Zone 1 Bypass OR Zone 2 Bypass
- AND: e.g., Area 1 Armed Away AND Area 2 Armed Away
- Inverted AND: e.g., NOT Zone 1 Bypass AND Zone 2 Bypass
- **RESET:** Reset any latched event.

The Combination Logic selected for each event places the logic <u>prior</u> to the event in an equation. Selecting the AND logic closes a parenthesis for the previous event. The DLX900 software displays an Event Equation field to make it easier to construct Actions.

For example, Event 1 Inverted OR, Event 2 OR, Event 3 AND, Event 4 OR

produces a logic equation of:

(NOT Event 1 OR Event 2) AND (Event 3 OR Event 4)

# Event 2

- Event Category
- Event Type
- Event Start Range
- Event End Range
- Event Combination Logic

## **Event 3**

- Event Category
- Event Type
- Event Start Range
- Event End Range
- Combination Logic

## Event 4

- Event Category
- Event Type
- Event Start Range
- Event End Range
- Event Combination Logic

## Result

The Reliance XR can also perform an additional function once the Action Event conditions are satisfied, this is called an Action Result.

For example, when a fire alarm is active, you could disable Users 1-50 to prevent them from being able to control the alarm system.

## **Result Category**

The category of the Action Result to perform. Reference the Table 3 on page 58.

## Result Type

The event of the Action Result to perform. Reference the Table 3 on page 58.

## **Result Start Range**

Select the starting number of the event that you want the Action Result to affect.

## **Result End Range**

Select the ending number of the event that you want the Action Result to affect.

## **Result User Number**

Select the User that you want the Action Result to behave as. This will apply this user's full permissions to the Action Result you select.

| Action Events Category | Action Event Type      |
|------------------------|------------------------|
|                        | Disabled               |
|                        | Faulted                |
|                        | Not Faulted            |
|                        | Alarm                  |
|                        | Bypass                 |
|                        | Tamper                 |
| Zana Eventa            | Low Battery            |
| Zone Events            | Trouble                |
|                        | Supervision            |
|                        | Chime Enabled          |
|                        | Inhibited              |
|                        | Alarm Memory           |
|                        | Test                   |
|                        | Test Fail              |
|                        | Disabled               |
|                        | Armed Away             |
|                        | Armed Away + Bypass    |
|                        | Armed Stay             |
|                        | Auto Arm Warning       |
|                        | Holdup Delay           |
|                        | Timed Disarm           |
|                        | Guard Tour Time        |
|                        | Guard Tour Fail        |
|                        | Man Down Timer         |
|                        | Man Down Fail          |
|                        | Entry                  |
|                        | Exit 1 or Exit 2       |
|                        | Exit 1                 |
| Area Events            | Exit 2                 |
| Area Events            | Silent Exit Active     |
|                        | Exit Error             |
|                        | Abort Window           |
|                        | Cancel Window          |
|                        | Zone Twin Trip Timing  |
|                        | Zone Bypass            |
|                        | Zone Tamper            |
|                        | Zone Not Ready         |
|                        | Zone Low Battery       |
|                        | Zone Supervision Fault |
|                        | Chime On (from zone)   |
|                        | Walk Test (from zone)  |
|                        | Trouble (from zone)    |
|                        | Any Alarm              |
|                        | Burg Alarm             |

## Table 2: Action Events Category and Action Event Types

|                 | Fire Alarm                  |
|-----------------|-----------------------------|
|                 | Panic Alarm                 |
|                 | Auxiliary Alarm             |
|                 | Any Siren                   |
|                 | Fire Siren                  |
|                 | Nonfire Siren               |
|                 | Keypad Sounder              |
|                 | DI X900 Turn off command    |
|                 | DI X900 Turn on partial     |
|                 | DI X900 Turn on away        |
|                 | Manual Fire                 |
|                 | Manual Dania                |
|                 |                             |
|                 |                             |
|                 |                             |
|                 |                             |
|                 | Area Not Armed Away         |
|                 | Disabled                    |
|                 | PIN entered                 |
|                 | PIN Entered out of schedule |
|                 | Void PIN Entered            |
|                 | Lost PIN Entered            |
|                 | Expired PIN Entered         |
| User Events     | Turn On By User             |
|                 | Turn Off By User            |
|                 | Geosphere 1 Entered         |
|                 | Geosphere 1 Exited          |
|                 | Geosphere 2 Entered         |
|                 | Geosphere 2 Exited          |
|                 | Dischlad                    |
|                 | Action State True           |
|                 | Action State The            |
| Logic State     |                             |
|                 |                             |
|                 |                             |
|                 | Action State False          |
| Schedule States | Disabled                    |
|                 | Schedule State              |
|                 | Disabled                    |
|                 | Fire Alarm Verification     |
|                 | Box Tamper                  |
|                 | Local Programming           |
|                 | Remote Programming          |
| Device Status   | Battery Test                |
|                 | Off line                    |
|                 | Power Up delay              |
|                 | Shut Down                   |
|                 | Phone Communicator trouble  |
|                 | Phone Line fault            |
|                 |                             |

|               | Ethernet Communicator Trouble |
|---------------|-------------------------------|
|               | Ethernet No Link              |
|               | Ethernet Server Fault         |
|               | Radio Communicator Trouble    |
|               | Radio No Link                 |
|               | Communicator Active           |
|               | Smoke Power Fail              |
|               | Mains Fail                    |
|               | Low System Battery            |
|               | Strobe On                     |
|               | Siren On                      |
|               | Siren Tamper                  |
|               | Disabled                      |
| System Events | Reserved                      |
|               | Watchdog Reset                |

## Table 3: Action Results Category and Action Results Event Types

| Action Results Category | Action Results Event Type  |
|-------------------------|----------------------------|
|                         |                            |
|                         | Zone I rip I oggle         |
|                         | Zone Trip                  |
|                         | Zone Restore               |
|                         | Zone Bypass Toggle         |
|                         | Zone Bypass                |
| Zone Results            | Zone Unbypass              |
|                         | Zone Chime Toggle          |
|                         | Zone Chime On              |
|                         | Zone Chime Off             |
|                         | Zone Walk Test Toggle      |
|                         | Zone Walk Test On          |
|                         | Zone Walk Test Off         |
|                         | Arm Away                   |
|                         | Turn Off                   |
|                         | Silence                    |
|                         | Arm Stay Toggle            |
|                         | Arm Stay                   |
|                         | Arm Away No Auto Stay      |
|                         | Chime Toggle               |
| Area Results            | Chime On                   |
|                         | Chime Off                  |
|                         | Automatic Zone Test Toggle |
|                         | Automatic Zone Test On     |
|                         | Automatic Zone Test Off    |
|                         | Auto Arm Timer Restart     |
|                         | Disarm Timer Restart       |
|                         | Man Down Timer Restart     |
|                         | Guard Tour Timer Restart   |

|                  | Hold Up Timer Restart            |
|------------------|----------------------------------|
|                  | Activity Timer Restart           |
|                  | Arm or Disarm Test Timer Restart |
|                  | Not Arm Away                     |
| Llear Depulta    | User Expire or Activate          |
| User Results     | User Activate                    |
|                  | User Deactivate                  |
| Quetare Descrite | Disabled                         |
| System Results   | Detector Reset                   |
|                  | Communicator Test                |
|                  | Disabled                         |
| Dovice Results   | Battery Test                     |
| Device Results   | Start Siren                      |
|                  | Device Bypass                    |
|                  | Device Unbypass                  |
|                  | Scene 1                          |
|                  | Scene 2                          |
|                  | Scene 3                          |
|                  | Scene 4                          |
|                  | Scene 5                          |
|                  | Scene 6                          |
|                  | Scene 7                          |
| Scope Poculte    | Scene 8                          |
|                  | Scene 9                          |
|                  | Scene 10                         |
|                  | Scene 11                         |
|                  | Scene 12                         |
|                  | Scene 13                         |
|                  | Scene 14                         |
|                  | Scene 15                         |
|                  | Scene 16                         |
|                  | Camera 1                         |
|                  | Camera 2                         |
|                  | Camera 3                         |
|                  | Camera 4                         |
|                  | Camera 5                         |
|                  | Camera 6                         |
|                  | Camera 7                         |
| Camera Results   | Camera 8                         |
|                  | Camera 9                         |
|                  | Camera 10                        |
|                  | Camera 11                        |
|                  | Camera 12                        |
|                  | Camera 13                        |
|                  | Camera 14                        |
|                  | Camera 15                        |
|                  | Camera 16                        |

# Menu 9 - Arm-Disarm

The Reliance XR Communicator has a powerful automation feature which simulates a user performing arming and disarming of the system according to a specified schedule.

When a Schedule becomes valid (inside valid time zone) the Reliance XR will disarm all Areas that are in the User's - Active Profile - Disarm Area Group. When the Schedule becomes invalid (out of time zone) then Reliance XR will arm all areas that are in the User's - Active Profile - Arm Area Group.

For example if we had Schedule 4 Mon-Fri 9am-5pm, and User 55 with permission to arm and disarm area 1, 2, and 3, plus their schedule was 24 hours 7 days a week.

Then each weekday at 9am the system would disarm areas 1, 2, and 3 as if it were user 55. At 5pm each weekday the system would arm areas 1, 2, and 3 as if it were user 55.

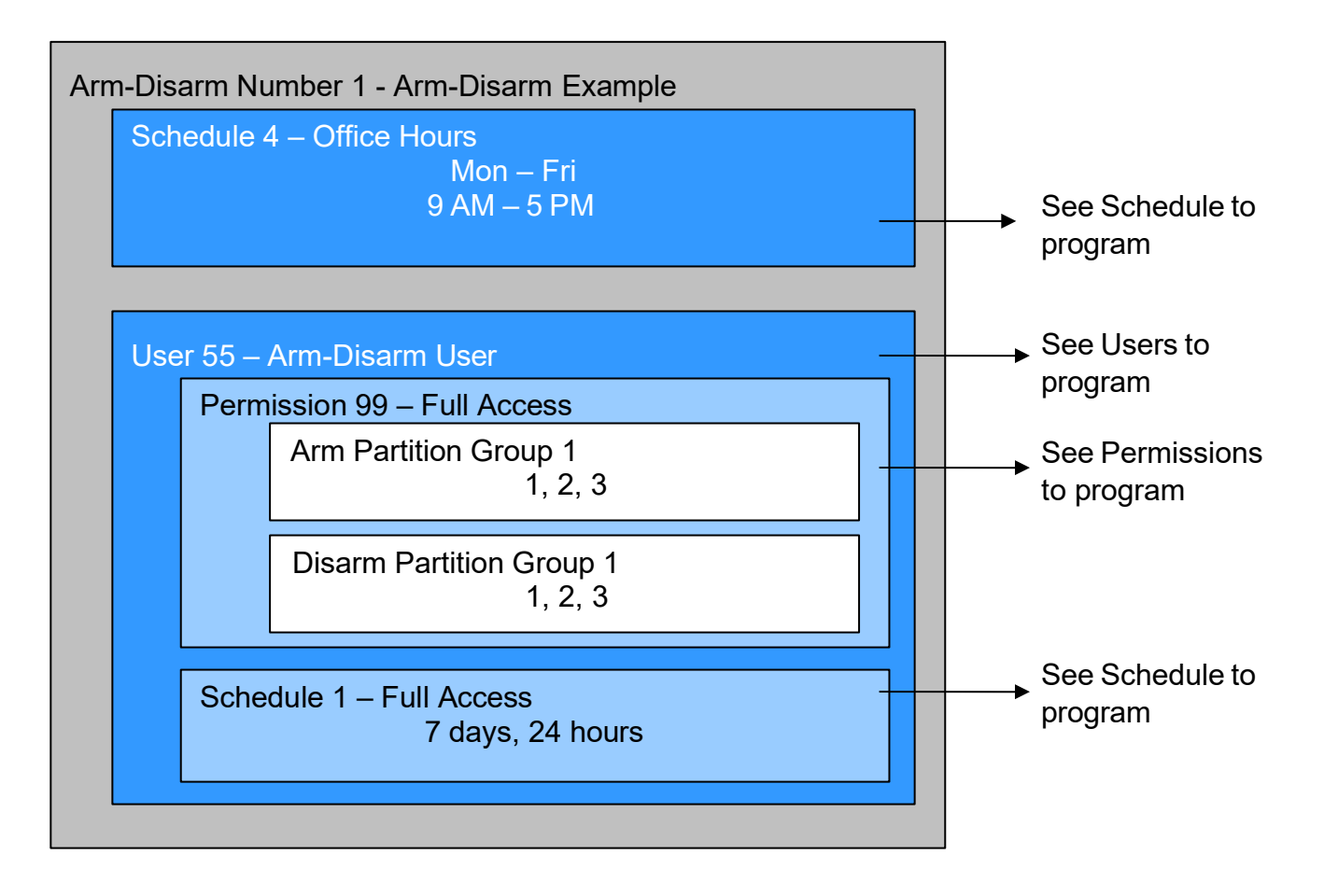

For an Arm-Disarm to occur, both the Arm-Disarm schedule here and the User Schedule need to be valid at the time the Arm-Disarm is triggered.

The Arm-Disarm Schedule determines what the operation is. The leading edge causes a disarming function and trailing edge causes an arming function. The Users Permissions then determines which areas if any are armed or disarmed. If

the function is to disarm, the Users Disarm Area Groups will be disarmed. If the

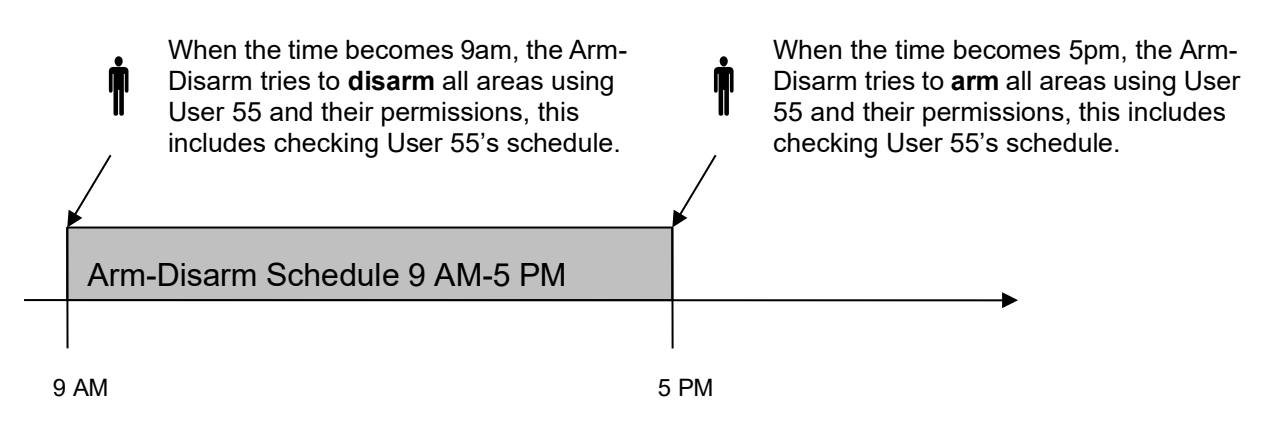

function is to arm, the Users Arm Area Group will be armed.

More complex interactions with the system are possible by modifying the schedule selected here, the schedule assigned to the user, and even combining actions to control schedules. Also, user permissions can have up to 4 permission and schedule pairs.

## **Arm-Disarm Number**

The Reliance XR can support a total of 16 Arm-Disarm. Each Arm-Disarm is identified by a unique number, which cannot be altered, and remains as the key reference for each function.

## Arm-Disarm Name

Each group can be configured with a custom 32 character name. The name is displayed wherever an Arm-Disarm is referenced on the Reliance XR system.

## **User Number**

The user number that will perform the Arm-Disarm. The user's schedule and permissions will be checked and applied to all areas in the user's arm or disarm area group at the time of the Arm-Disarm.

## **Schedule Number**

The schedule number specified here determines when the arm and disarm is performed by the user number. The starting date/time of the schedule will perform a disarm, the ending date/time of the schedule will arm.

# Menu 10 - Devices

This menu allows you to program devices connected to the Reliance XR system. The specific menus that appear are dependent on the device(s) you connect and may not match this section exactly.

## **System Devices – Control**

## **Control UID**

Serial number of the Reliance XR.

## **Control Name**

The name of the Reliance XR system.

## **Control Info**

Version information about the Reliance XR including firmware, voice, web, and MAC address.

## **Control Outputs**

The Reliance XR has 2 on-board outputs which can be programmed to follow actions.

- **Output Name:** Each output can be configured with a custom 32 character name.
- Action Assignment: The output will activate while the selected action state is true. If the action state becomes false then the output will deactivate.
- Schedule Number: If a schedule is entered here then the output will only be active when the schedule is valid. If no schedule is entered then the output will always function.
- Invert: Invert the output.

## **Enroll Function**

This menu allows you to add a new device to the Reliance XR system.

Alternatively on the main panel hold down the S1 button for 3 seconds. The S1 LED will blink slowly to indicate automatic enrolment is in progress. When the LED stops flashing then the enrolment function has finished.

Note you can change the device number using the management software.

An installation tip is to install devices in the order that you want to number them by using the lowest serial numbers first. This will allow you to use the quicker automatic enrolment whilst giving you the device order you want.

IMPORTANT - When the enrolment function is running, the Reliance XR bus will be disabled and no Reliance XR feature that requires access to the main panel will work. This includes arming or disarming of areas.

• **Inactive:** No enrolment is active on the Reliance XR system.

- Automatic Enroll: Automatically search the Reliance XR bus for new devices and add it to the system. If multiple devices are found then the device with the lowest serial number will be added first. For example if there are two new keypads connected to the system the keypad with serial 00001111 will be keypad 1 and the keypad with serial 00001112 will become keypad 2.
- **Manual Enroll:** Put the Reliance XR system into the enrolment mode and wait for you to push the S1 button on the device you want to enroll. The benefit of enrolment mode is that you can control the sequence and device numbering during enrolment. You have 5 minutes before the Reliance XR exits back into normal mode.
- **Cancel Enroll:** Stop the enrolment mode when you click Save.
- **Delete All Devices**: Remove all expander modules from the Reliance XR database when you click Save.

## Enrol State

## **Device Count**

This displays the number of additional keypads, zone expanders, and output expanders currently enrolled on the system.

System Devices – Keypad

Device UID (Serial)

Name

Keypad Details

Custom Message

Keypad Options

- **Tamper:** Enable the rear wall tamper switch on the keypad.
- **Stay Button:** Enable the Stay button to appear on the main screen, when this is set to N (disabled) it is also called "Commercial Mode".
- **Quick Chime:** Turn global chime on for areas the keypad and user have permission to access.
- Idle PIN: Require a valid user PIN to be entered to exit screen saver mode.
- Silent Keypad: Disable keypad sounds.
- **24H Format:** Display the time in 24:00 format.

Permission 1

#### Schedule 1

**Permission 2** 

## Schedule 2

## LCD Driver

Sets the display mode of the keypad. Do not change this value if the keypad display is working correctly.

## LCD Level

Sets the normal brightness of the keypad when it is being used.

## Idle LCD Level

Sets the idle mode brightness of the keypad when it has not been used, this reduces power consumption and glare.

## **Idle Timer**

Sets the screen timeout when not used, and dims the screen from LCD Level to Idle LCD Level

**Keypress Volume** 

Entry Exit Volume

Alarm Volume

Language

Sets the language of the keypad interface

## System Devices – Zone Expander

**Device UID (Serial)** 

**Expander Name** 

Expander Details

Zone Start and End

**Expander Options** 

## System Devices – Output Expander

Device UID (Serial)

Expander Name

**Expander Details** 

Output Program

**Expander Options** 

# System Devices – Power Supply

Device UID (Serial)

## **Expander Options**

## **Transmitters**

**Transmitter Number** 

## Serial Number

## User

By default all keyfobs are reported as user 999. To enable individual keyfob reporting, assign a user number here.

## Options

Allows the installer to configure options for wireless transmitters including:

- Tamper
- Police
- Medical
- Disable Internal Reed: Applies to transmitters with an internal reed switch
- Norm Open External Contact
- No Siren on Police

## Scene

On a four-button keyfob, this allows the user to activate a scene when the fourth button is pressed.

# **Tablet Keypads**

**Keypad Number** 

Keypad Name

#### Serial Number

## Area Group

Determines what areas can this keypad view and control

## **Keypad Options**

- **Silent Keypad:** If enabled, keypad will not sound beeps for entry/exit delay and alarms.
- **Require PIN for Scene:** If enabled, requires a valid user PIN code to run a scene.

# Menu 11 - Permissions

Permissions control what a user or device has access to on the Reliance XR system and what they can do.

## **Permission Number**

The Reliance XR can support a total of 16 Permissions. Each set of Permissions is identified by a unique number, which cannot be altered, and remains as the key reference for each Permission.

## **Permission Name**

Each group can be configured with a custom 32-character name. The name is displayed wherever Permissions are referenced on the Reliance XR system.

# **Control Groups**

## Menu Group

This controls what menus the user or device can access

## Arm Area Group

This controls which areas can be armed.

## **Disarm Area Group**

This controls which areas can be disarmed.

## **Reset Only Area Group**

This controls which areas can be reset only.

For example, if a guard is present on the site you may not want them to be able to disarm any areas. By assigning them a Reset Only Area Group, they can turn off alarms, but they cannot accidentally disarm an area.

## **Timed Disarm Area Group**

This controls which areas can be timed disarm.

## Man Down Area Group

This controls which areas will have man down monitoring.

## **Guard Tour Area Group**

This controls which areas are a part of the guard tour.

## **Report Channel Group**

This controls what channels the user can modify.

## Stay Arm Area Group

This controls what areas can be stay armed.

## **Action Group**

This controls what actions can be viewed and run.

## **Permission Options**

#### Remote Access

Enables and disable remote web access to the permission. If this is not enabled, a user will not be able to access the web interface directly or via a smartphone app.

## **Duress Code**

Designates this user as a duress code, whenever this code is entered on the Reliance XR keypad a duress message is sent.

## **Reset System Alarms**

When System Option - System Alarm Latch is enabled, system alarms include panel box tamper can only be reset by a user with this permission. Users without this permission will be able to arm and disarm areas as normal, but system alarms will stay latched.

#### Auto Un-Bypass

When enabled, a bypassed zone will be reset when disarming. When disabled, the zone will remain bypassed even after the system has been disarmed.

#### Disarm Area In Alarm

When disabled, this user will not be able to disarm and reset an area in alarm. Even if the user has permission in their Disarm Area Group, this option will override disarm authority.

#### Area Type Override

Applies to non-standard area types 'Time Disarm' 'Man Down' 'Guard Tour'. When set, disables the feature for the user.

#### **Disarm Action Trigger**

When enabled, this user will trigger the Action trigger event "User Disarm Trigger" when disarming an area, used for programming actions.

#### **Arm Action Test**

When enabled, this user will trigger the Action trigger event "User Arm Trigger" when arming an area, used for programming actions.

## **Report Arm/Disarm**

Where a system is already configured to send Arm-Disarm reports this option allows a user to NOT send a report. When enabled, the reports will be sent. When disabled, reports will not be sent.

## **Report Arm-Disarm Exceptions**

When enabled all four reports are sent as appropriate.

- Early Opening
- 'Fail To Open' and the reset report 'Late Open'
- Early Close
- 'Fail To Close' and the reset report 'Late Closing'

When this setting is disabled, only reports 'Fail To Open' and 'Fail To Close' are sent with their respective resets – 'Late Open' and 'Late Close'. Both the 'Early Open' and 'Early Close' reports are suppressed.

- 'Fail To Open' and the reset report 'Late Open'
- 'Fail To Close' and the reset report 'Late Closing'

See Area Type for more details.

## Log PIN Use

Log will show "Valid Code Entered" when enabled. Must be enabled to allow actions and scene events to monitor user interaction.

# **Area User Timers Options**

- Disarm Time
- Man Down Time
- Guard Tour Time

These timers apply to a user when allocated this permission and:

- the Area Type is set to Timed Disarm, Man Down, or Guard Tour,
- is inside Area Type schedule,
- and Area Type Override is NOT enabled under Permission Options.

If the value of the associated timer is zero, then the system will apply a timer of 45 minutes.

See Menu 4 – Areas, Area Type Settings for a more detailed description on these features.

# Menu 12 - Area Groups

When assigned to a user, an area Group controls what areas the user can see and control. When assigned to a device, an area Group controls what it can display and control. When assigned to a Zone, an area Group determines what Areas that Zone will report and display in.

# Area Group Number

The Reliance XR can support a total of 16 Area Groups. Each Area Group is identified by a unique number, which cannot be altered, and remains as the key reference for each area.

# **Area Group Name**

Each group can be configured with a custom 32 character name. The name is displayed wherever an area Group is referenced on the Reliance XR system.

## Area Group

Select the areas that should be part of this Area Group.

# Menu 13 - Menus

Menu Groups are assigned to users and devices to control what menus can be accessed. A total of 16 Menus can be configured.

## Menu Number

Each Menu is identified by a unique number, which cannot be altered, and remains as the key reference for each Menu.

# Menu Name

Each Menu can be configured with a custom 32 character name. The name is displayed wherever a Menu is referenced on the Reliance XR system.

# **Menu Selections**

Tick each item to give a user access to that menu. For example, ticking Labels permits a user with this Menu in their permission to change the text labels (names) of zones, areas, outputs, etc.:

- History
- Cameras
- Lights
- HVAC
- Intercom
- Smoke Reset
- Users
- Testing
- Reporting
- Scenes
- Clock
- Holidays
- Schedules
- Entry & Exit
- Labels
- Keypad Setting
- Devices
- Status
- Advanced

# Menu 14 - Holidays

Reliance XR supports up to 4 sets of holiday dates, each set can have up to 16 date ranges. Holidays are used as part of Schedules to control access to the system on specified dates.

| Holiday 1     | <br>Holiday 4    |
|---------------|------------------|
| Date Range 1  | Date Range 1     |
| Date Range 2  | Date Range 2     |
| Date Range 3  | Date Range 3     |
| Date Range 4  | Date Range 4     |
| Date Range 5  | Date Range 5     |
| Date Range 6  | Date Range 6     |
| Date Range 7  | Date Range 7     |
| Date Range 8  | <br>Date Range 8 |
| Date Range 9  | Date Range 9     |
| Date Range 10 | Date Range 10    |
| Date Range 11 | Date Range 11    |
| Date Range 12 | Date Range 12    |
| Date Range 13 | Date Range 13    |
| Date Range 14 | Date Range 14    |
| Date Range 15 | Date Range 15    |
| Date Range 16 | Date Range 16    |

## Holiday Number

The Reliance XR can support a total of 4 Holidays. Each Holiday is identified by a unique number, which cannot be altered, and remains as the key reference for each area.

# **Holiday Name**

Each holiday can be configured with a custom 32 character name. The name is displayed wherever a Holiday is referenced on the Reliance XR system.

# **Date Range**

Select the date range for the Holiday by specifying the start and stop date. A total of 16 ranges can be entered for each Holiday.

## **Start Date**

## End Date

## Example

Holiday 1 - Australian NSW 2014 Holidays

| Date Range 1 – 01/01/2014 – 01/01/2014 |
|----------------------------------------|
| Date Range 2 – 26/01/2014 – 27/01/2014 |
| Date Range 3 – 18/04/2014 – 18/04/2014 |
| Date Range 4 – 21/04/2014 – 21/04/2014 |
| Date Range 5 – 25/04/2014 – 25/04/2014 |
| Date Range 6 – 09/06/2014 – 09/06/2014 |
| Date Range 7 – 25/12/2014 – 26/12/2014 |
| Date Range 8 – 06/10/2014 – 06/10/2014 |
| Date Range 9                           |
| Date Range 10                          |
| Date Range 11                          |
| Date Range 12                          |
| Date Range 13                          |
| Date Range 14                          |
| Date Range 15                          |
| Date Range 16                          |

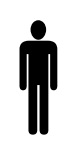

Office Worker User Permission 1 – All Areas Permission Schedule 1 – 8am-8pm M-F Holidays 1 (selected)

An office is not staffed during a public holiday and you want to **prevent** access to the building to staff on this date. First we program the holiday dates in this section under "Holiday 1", then go to Schedules and select "Holidays 1", then assign that schedule to the User.
# Menu 15 - Zone Types

Zones can be programmed to be one of 32 different zone configurations. Zones are fully configurable in the Reliance XR panel. These features are considered advanced programming and should only be changed with a thorough understanding of the operation of each bit.

Zone type profiles can also change depending on whether the areas they are in are armed or disarmed. This provides the ultimate flexibility in panel programming.

## Zone Type Number

The Reliance XR can support a total of 32 Zone Types. Each Zone Type is identified by a unique number, which cannot be altered, and remains as the key reference for each Zone Type.

## Zone Type Name

Each Zone Type can be configured with a custom 32 character name. The name is displayed wherever a Zone Type is referenced on the Reliance XR system.

#### **Area Armed**

#### Zone Attribute

See descriptions below; this is how the zone will behave when the partition it is in is armed.

- **Disabled**: zone is disabled.
- Entry Exit Delay 1: zone will follow entry/exit timer 1.
- Entry Exit Delay 2: zone will follow entry/exit timer 2.
- Handover: Instant alarm type unless an entry zone if tripped first.
- **Instant**: zone goes into alarm as soon as it is tripped.
- **Trouble Zone:** Zone reports zone trouble alarm and keypad sounds trouble beeps when tripped.
- Fire: smoke detectors must be wired Normally Open. A short on a fire zone will create an alarm condition when the system is armed or disarmed. An open will create a Trouble condition that is always reported for this zone type, regardless of the Zone Trouble reporting option. Keypad zone LED is steady for fire condition and flashing for trouble condition. After a fire activation, use the keypad to clear & reset fire zone by pressing Menu Control Reset.
- **Holdup delay**: when tripped, starts the hold up timer, if the timer is reached then a hold up alarm is sent.
- Holdup reset: when tripped, stops the hold up timer.

- **Keyswitch:** A momentary key switch can be used to arm/disarm the panel when it is momentarily shorted from a sealed condition. Use a 3.3K resistor for this zone type. Or, if DEOL monitoring is enabled in System Options, use two 3.3K resistors to allow full line monitoring.
- Event Only: this zone only creates an event when tripped and is NOT stored in the event log.

#### Siren Attribute

Select from these 4 options to control what sound the siren makes when this zone goes into alarm.

- Silent: siren makes no sound
- Steady: constant siren sound
- Yelping: siren makes a yelping sound
- Pulsing: siren pulses on and off

#### **Zone Attribute Options**

- **Keypad Sounder**: If enabled, the panel will announce alarm, tamper, or trouble conditions. Default is on.
- **Report Delay**: if enabled, the panel will delay reporting zone activations until the next scheduled report. This setting is ignored if the zone is a Fire type and zone activations are reported immediately. When disabled zone activations (trip, bypass and restorals) are reported immediately. Default is off.
- **No Keypad Display**: if enabled this zone will not display on keypads. Conditions will still report and function as normal. Default is off.
- **Momentary Switch**: if enabled, the zone will not latch. If it is triggered again then it will send another report immediately. Default is off.
- **Zone Inhibit**: This feature is designed to reduce false alarms at arming/disarming. If enabled, a zone that is currently faulted that could cause an alarm condition will be temporarily bypassed when changing armed states.

This typically occurs when forced arming and the zone is unsealed, or when a schedule change occurs that changes the zone type. The bypass will be applied to the zone if it remains unsealed at the end of the exit timer.

"Inhibit" is removed when the zone restores at any time. This is different to a bypass, which is only removed at disarm. Default is off.

• Swinger Shutdown: Default is on.

## **Area Disarmed**

#### **Zone Attribute**

See descriptions above, this is how the zone will behave when the area it is in is disarmed.

#### Siren Attribute

See descriptions above, this is how the siren will behave when the area it is in is disarmed.

#### **Zone Attribute Options**

See descriptions above, this is how the zone will behave when the area it is in is disarmed.

#### Table 4: Default Zone Types

| efault Number | lefault Name | one Attribute | iren Attribute | eypad Sounder | teport delay | lo Keypad Display | lomentary | one Inhibit |
|---------------|--------------|---------------|----------------|---------------|--------------|-------------------|-----------|-------------|
| De            | De           | Zo            | Sir            | Ke            | Re           | ž                 | Ň         | 20<br>Z     |

|    |                                    | Armed      |         |   |   |   |   |   |
|----|------------------------------------|------------|---------|---|---|---|---|---|
| 1  | Day Zone                           | Instant    | Yelping | Y | Ν | Ν | Ν | Ν |
| 2  | 24 Hour Audible                    | Instant    | Yelping | Y | Ν | Ν | Ν | Ν |
| 3  | Entry Exit Delay 1                 | Entry 1    | Yelping | Y | Ν | Ν | Ν | Ν |
| 4  | Entry Exit Delay 2                 | Entry 2    | Yelping | Y | Ν | Ν | Ν | Ν |
| 5  | Follower                           | Handover   | Yelping | Y | Ν | Ν | Ν | Ν |
| 6  | Instant                            | Instant    | Yelping | Y | Ν | Ν | Ν | Ν |
| 7  | 24 Hour Silent                     | Instant    | Silent  | Ν | Ν | Ν | Ν | Ν |
| 8  | Fire Alarm                         | Fire       | Steady  | Y | Ν | Ν | Ν | Ν |
| 9  | Entry Exit Delay 1 Auto-<br>Bypass | Entry 1    | Yelping | Y | Ν | Ν | Ν | Y |
| 10 | Entry Exit Delay 2 Auto-<br>Bypass | Entry 2    | Yelping | Y | N | Ν | Ν | Y |
| 11 | Instant Auto-Bypass                | Instant    | Instant | Y | Ν | Ν | Ν | Y |
| 12 | Event Only                         | Event Only | Silent  | Ν | Ν | Y | Ν | Ν |
| 13 | Momentary Key Switch               | Keyswitch  | Silent  | Ν | Ν | Ν | Y | Ν |
| 14 | Latching Key Switch                | Keyswitch  | Silent  | Ν | Ν | Ν | Ν | Ν |
| 15 | CO Detector                        | Instant    | Pulsing | Y | N | N | N | Ν |

|    |                                    | Disarmed   |         |   |   |   |   |   |
|----|------------------------------------|------------|---------|---|---|---|---|---|
| 1  | Day Zone                           | Instant    | Yelping | Y | Ν | Ν | Ν | Ν |
| 2  | 24 Hour Audible                    | Instant    | Yelping | Y | Ν | Ν | Ν | Ν |
| 3  | Entry Exit Delay 1                 | Entry 1    | Yelping | Y | Ν | Ν | Ν | Ν |
| 4  | Entry Exit Delay 2                 | Entry 2    | Yelping | Y | Ν | Ν | Ν | Ν |
| 5  | Follower                           | Handover   | Yelping | Y | Ν | Ν | Ν | Ν |
| 6  | Instant                            | Instant    | Yelping | Y | Ν | Ν | Ν | Ν |
| 7  | 24 Hour Silent                     | Instant    | Silent  | Ν | Ν | Ν | Ν | Ν |
| 8  | Fire Alarm                         | Fire       | Steady  | Y | Ν | Ν | Ν | Ν |
| 9  | Entry Exit Delay 1 Auto-<br>Bypass | Entry 1    | Yelping | Y | Ν | N | Ν | Y |
| 10 | Entry Exit Delay 2 Auto-<br>Bypass | Entry 2    | Yelping | Y | Ν | Ν | Ν | Y |
| 11 | Instant Auto-Bypass                | Instant    | Instant | Y | Ν | Ν | Ν | Y |
| 12 | Event Only                         | Event Only | Silent  | Ν | Ν | Y | Ν | Ν |
| 13 | Momentary Key Switch               | Keyswitch  | Silent  | Ν | Ν | Ν | Y | Ν |
| 14 | Latching Key Switch                | Keyswitch  | Silent  | Ν | Ν | Ν | Ν | Ν |
| 15 | CO Detector                        | Instant    | Pulsing | Y | Ν | Ν | Ν | Ν |

# Menu 16 - Zone Options

Zones are fully configurable in the Reliance XR panel. These features are considered advanced programming and should only be changed with a thorough understanding of the operation of each bit.

## **Zone Option Number**

The Reliance XR can support a total of 32 Zone Options. Each Zone Option is identified by a unique number, which cannot be altered, and remains as the key reference for each Zone Option.

## **Zone Options Name**

Each Zone Option can be configured with a custom 32 character name. The name is displayed wherever a Zone Option is referenced on the Reliance XR system.

## **Zone Options**

#### **Bypassed Stay Mode**

If enabled, this zone is automatically bypassed when the area is armed in stay mode. For example, it is an interior zone.

#### Force Arm Enabled

If enabled, this zone type may be unsealed while arming if forced arming is enabled in the area options. Normally all zones in an area must be sealed before a user can attempt to arm that area.

#### Bypass

If enabled, this zone may be bypassed.

#### **Twin Trip**

This zone type will require two triggers or another zone would have to have been trigged before it will activate an alarm.

#### EOL

Enable End Of Line resistor tamper monitoring.

#### Automatic Zone Test

If enabled, this test is controlled by action results automatic test on and off.

#### Night Mode

If enabled, sensor is bypassed in Stay Mode or Instant Stay Mode, and active in Stay Night Mode.

#### **Zone Inactivity Test**

If enabled, this zone will check for Zone Inactivity. The Zone Inactivity setting must be enabled under System Options > General Options. And the time is programmed in System Options > System Timers > Zone Inactivity Time.

#### Follow Any Armed Area

If enabled, and a zone is in more than 1 area it will create an alarm if triggered when any area is armed. If this feature is off then all the areas must be armed before the zone will become active.

If zone is type 10 zone (Door/Window detector) then these two options apply:

- **Disable Internal Reed Switch** tick this box when using external contacts.
- Normally Open External Contact tick this box when external contact is normally open.

These two options appear in the Web Server – Settings – Zones page.

#### **Table 5: Default Zone Options**

| Default Number | Default Name            | Bypassed Stay Mode | Forced Arm Enabled | Bypass | Twin Trip Time | EOL | Automatic Zone Test | Zone Inactivity Test | Follow Any Armed Area | Alarms reporting | Alarm restore reporting | Bypass-Unbypass reporting | Zone Lost-Low Battery reporting | Zone trouble and restore reporting | Normally Open | Fast Loop |   |
|----------------|-------------------------|--------------------|--------------------|--------|----------------|-----|---------------------|----------------------|-----------------------|------------------|-------------------------|---------------------------|---------------------------------|------------------------------------|---------------|-----------|---|
| 1              | Bypass                  |                    |                    | х      |                | x   |                     |                      | х                     | х                | x                       | х                         | x                               |                                    |               | 134:BA    | ١ |
| 2              | Bypass Stay             | х                  |                    | х      |                | х   |                     |                      | x                     | x                | x                       | х                         | х                               |                                    |               | 130:BA    | • |
| 3              | Bypass – Forced Arm     |                    | х                  | х      |                | x   |                     |                      | x                     | x                | x                       | х                         | х                               |                                    |               | 134:BA    | • |
| 4              | Bypass – Twin Trip      |                    |                    | х      | x              | x   |                     |                      | x                     | x                | x                       | x                         | x                               |                                    |               | 134:BA    | • |
| 5              | Fire                    |                    | x                  |        |                | x   |                     |                      | х                     | x                | x                       | х                         | х                               |                                    |               | 110:FA    |   |
| 6              | Panic                   |                    | х                  |        |                | x   |                     |                      | х                     | x                | х                       | х                         | x                               |                                    |               | 120:PA    | ۱ |
| 7              | Silent Panic            |                    |                    |        |                | x   |                     |                      | х                     | x                | x                       | х                         | x                               |                                    |               | 122:HA    | ٩ |
| 8              | Normally Open no<br>EOL |                    |                    | х      |                |     |                     |                      | х                     | х                | х                       | х                         | х                               | х                                  |               | 130:BA    | 1 |
| 9              | Normally Closed no EOL  |                    |                    | х      |                |     |                     |                      | х                     | х                | х                       | x                         | х                               |                                    |               | 130:BA    | • |
| 10             | Gas Detected            |                    |                    |        |                | x   |                     |                      | x                     | x                | х                       | x                         | x                               |                                    |               | 151:GA    | 1 |
| 11             | High Temp               |                    |                    |        |                | x   |                     |                      | x                     | x                | х                       | x                         | x                               |                                    |               | 158:KA    | • |
| 12             | Water Leakage           |                    |                    |        |                | x   |                     |                      | x                     | x                | x                       | х                         | x                               |                                    |               | 154:W/    | 4 |

| 13 | Low Temp                |   |   | x | х | х | х | х | х | 159:ZA |
|----|-------------------------|---|---|---|---|---|---|---|---|--------|
| 14 | High Temp               |   |   | x | x | х | х | х | x | 158:KH |
| 15 | Fire Alarm Pull Station |   |   | х | х | х | х | х | x | 110:FA |
| 16 | Blank                   | х | х | x | х | х | х | х | x | 130:BA |
| 17 | Blank                   | х | х | x | х | х | х | х | x | 130:BA |
| 18 | Blank                   | х | х | x | х | х | х | х | x | 130:BA |
| 19 | Blank                   | х | х | x | х | х | х | х | x | 130:BA |
| 20 | Blank                   | х | х | x | х | х | х | х | x | 130:BA |
| 21 | Blank                   | х | х | х | х | х | х | х | x | 130:BA |
| 22 | Blank                   | х | х | x | х | х | х | х | x | 130:BA |
| 23 | Blank                   | х | х | x | х | х | х | х | x | 130:BA |
| 24 | Blank                   | х | х | x | х | х | х | х | x | 130:BA |
| 25 | Blank                   | х | х | x | х | х | х | х | x | 130:BA |
| 26 | Blank                   | х | х | x | х | х | х | х | x | 130:BA |
| 27 | Blank                   | x | х | х | х | x | х | х | x | 130:BA |
| 28 | Blank                   | x | х | х | х | x | х | х | x | 130:BA |
| 29 | Blank                   | x | х | х | х | x | х | х | x | 130:BA |
| 30 | Blank                   | х | х | х | х | x | х | х | x | 130:BA |
| 31 | Blank                   | х | х | x | х | х | х | х | x | 130:BA |
| 32 | Blank                   | x | x | x | x | x | x | х | x | 130:BA |

## **Zone Reporting**

#### **Alarms Reporting**

If enabled, this zone will report alarms.

#### **Alarm Restores Reporting**

If enabled, this zone will report alarms.

#### **Bypass-Unbypass Reporting**

If enabled, this zone will report bypasses and unbypass restores.

#### Zone Lost-Low Battery Reporting

If enabled, this zone will report loss of wireless supervision and low battery faults.

#### Zone Trouble and Restore

If enabled, this zone will report zone trouble and restores. Fire type zones will always report regardless of this option.

## **Zone Contact Options**

These options apply to the hardwire inputs, not wireless zones.

#### Normally Open no EOL

If enabled, the zone circuit is normally open. Default is off.

#### Fast Loop

If enabled, the Reliance XR will be more sensitive and respond quicker to a change in state to hardwired zones. For example, we could enable this on a door contact to trigger the turning on of lights quicker when someone opens the door by using an Action. Depending on the application this may increase the chance of a false alarm if the zone is used for intrusion detection.

## **Zone Report Event**

Select the CID and SIA event code to report when this zone is tripped. Refer to Appendix 1: Reporting Zone Codes in Contact ID on page 89.

# Menu 17 - Event Lists

Event Lists are monitored by Channels to determine if they should be reported. Only events on a Channel's associated Event List will be reported.

### **Event List Number**

The Reliance XR can support a total of 16 Event Lists. Each Event List is identified by a unique number, which cannot be altered, and remains as the key reference for each Event List.

## **Event List Name**

Each Event List can be configured with a custom 32 character name. The name is displayed wherever an Event List is referenced on the Reliance XR system.

### **Event List**

Select the events that you want to be part of this Event List.

- 1. Alarms
- 2. Alarm Restores
- 3. Arm/Disarm
- 4. Bypass/Restore
- 5. Zone Trouble/Restore
- 6. Zone Tampers/Restore
- 7. Zone Lost
- 8. Zone Low Battery
- 9. Cancel Code
- 10. Recent Arm/Exit Error
- 11. Tampers
- 12. Reporting Trouble
- 13. AC Failure

- 14. Low Battery
- 15. Aux Power Over-current
- 16. Siren Supervision
- 17. Telephone Line Cut
- 18. Expander Trouble
- 19. Log Full
- 20. Auto Test
- 21. Start-End Programming
- 22. Start-End Download
- 23. System Troubles
- 24. Access Events
- 25. Video Events

# Menu 18 - Channel Groups

The Reliance XR provides you powerful and flexible reporting capability through its Channel feature. They are fully configurable to suit your needs by allowing you to specify what events to report to single and multiple destinations, with multiple levels of back up paths.

The relevant menus are:

- Channels
- Channel Groups
- Event List

When a system event occurs, it is routed to the System Event Channel Group (Communicator\System Event Reporting\System Channels). The Channel Group will forward the event to each of the Channels it contains. If the event is on the Channel's Event List, the Channel will attempt to send the event to the Channel's destination.

#### Example

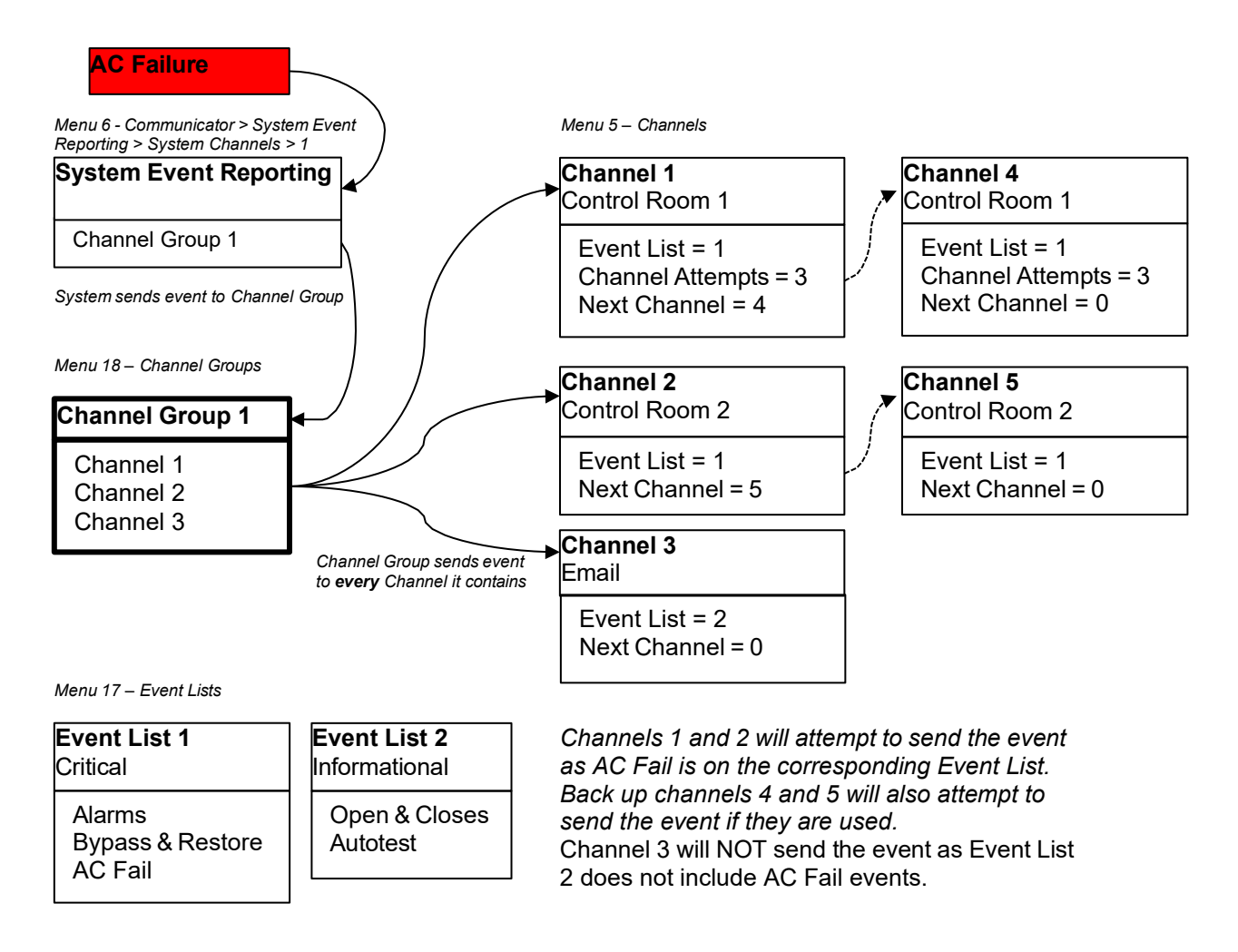

If a zone or area event is generated, then the event is sent to the Channel Group specified (Area > Area Event Reporting > Channel Group) in the <u>lowest</u> area the zone belongs to. The Channel Group forwards the event to each of the Channels it contains. Each Channel checks its Event List to determine if the event should be sent.

#### Example

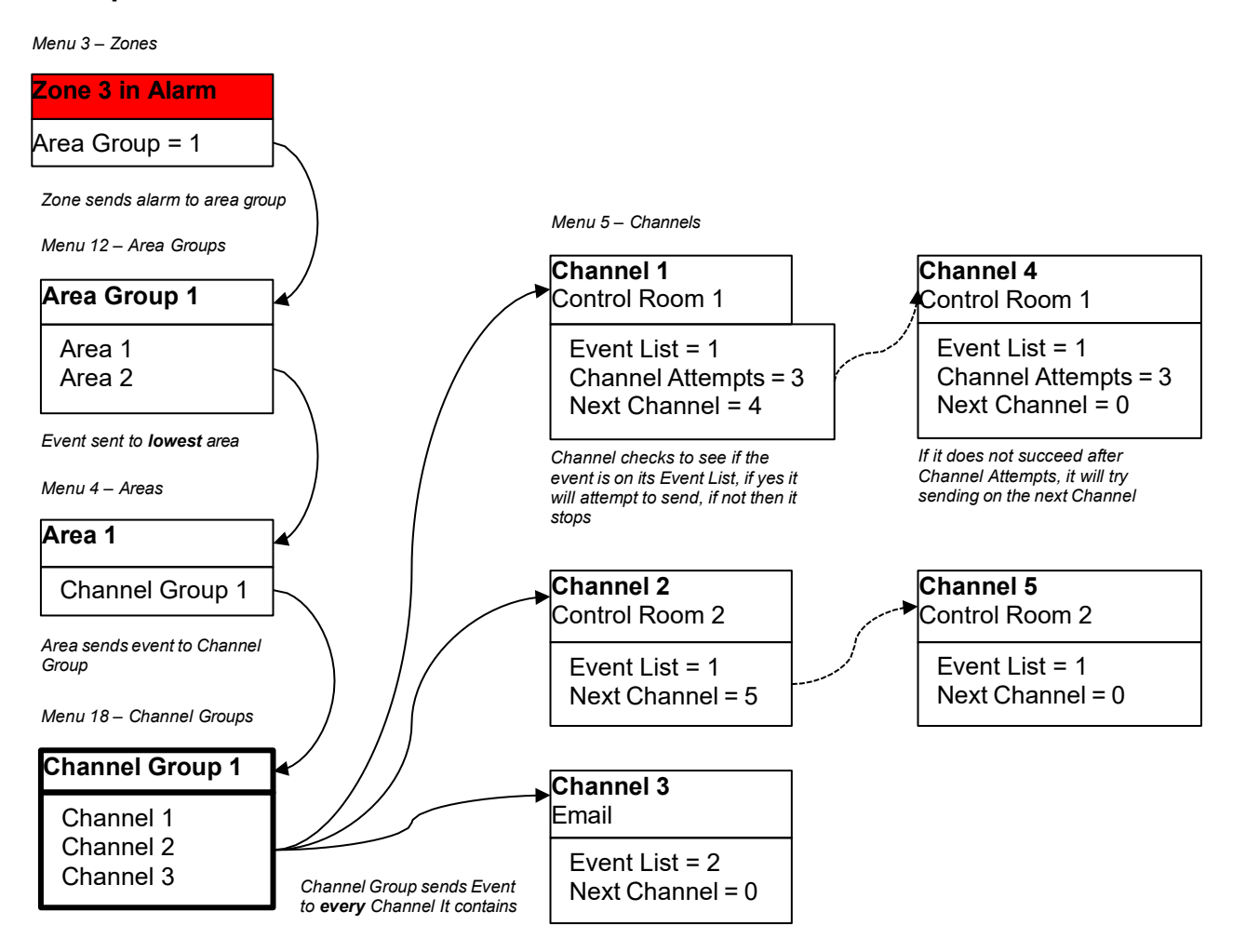

## **Channel Group Number**

The Reliance XR can support a total of 16 Channel Groups. Each Channel Groups is identified by a unique number, which cannot be altered, and remains as the key reference for each Channel Group.

## **Channel Group Name**

Each group can be configured with a custom 32 character name. The name is displayed wherever an Action Group is referenced on the Reliance XR system.

## **Channel Group**

For each Channel Group, select the Channels where the event should send.

# Menu 19 - Action Groups

This is a powerful feature that displays Actions on a keypad screen when a user enters their PIN code.

Action Groups are applied to a User AND a Keypad. This means certain actions are only available from certain keypads, and only if that user has access to that keypad.

The Actions specified must be the special function type (programmed in Actions).

If the user touches the button on the screen, then the corresponding Action changes to an ON state. This can then drive an output, scene, or other function depending on how that Action is configured.

## **Action Group Number**

The Reliance XR can support a total of 64 Action Groups. Each Action Groups is identified by a unique number, which cannot be altered, and remains as the key reference for each Action Group.

## **Action Group Name**

Each group can be configured with a custom 32 character name. The name is displayed wherever an Action Group is referenced on the Reliance XR system.

## **Action Group**

Each Action Group can have up to 256 actions that display.

| X Action Groups - 1                                     |                                  |                                                                                                    |
|---------------------------------------------------------|----------------------------------|----------------------------------------------------------------------------------------------------|
| <u>S</u> end <u>R</u> ead <u>O</u> ptions <u>D</u> ispl | ay                               |                                                                                                    |
|                                                         | K                                |                                                                                                    |
| Actions 129-160<br>Actions 1-32<br>Group                | Actions 161-192<br>Actions 33-64 | Actions 193-224       Actions 225-256         Actions 65-96       Actions 97-128         Action Groups 1       Check all         Uncheck all       Uncheck all         Actions 10       Actions 11         Actions 12       Actions 13         Actions 14       Actions 15         Actions 25       Actions 26         Actions 27       Actions 28         Actions 28       Actions 29 |
| Actions 23                                              |                                  | Actions 31 Actions 32                                                                                                    |
|                                                         |                                  |                                                                                                    |

## Menu 20 - Scenes

Each scene can trigger up to 16 scene actions when a certain condition is met. This can save users time by automatically running multiple actions. A scene can be triggered manually, through a schedule, or via a system event.

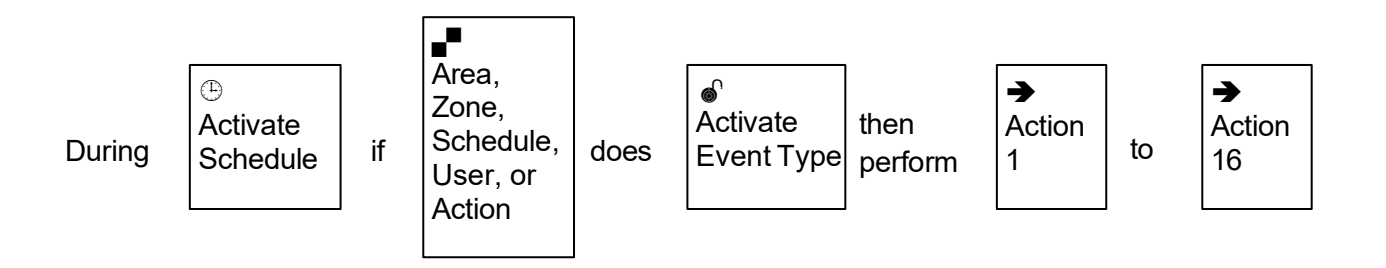

## **Scene Number**

The Reliance XR can support a total of 16 Scenes. Each Scene is identified by a unique number, which cannot be altered, and remains as the key reference for each Scene.

#### Scene Name

Each Scene can be configured with a custom 32 character name. The name is displayed wherever a Scene is referenced on the Reliance XR system.

### **Activate Schedule**

Select the Schedule that controls when this Scene is active. If the current date and time is outside of the selected schedule, then the Scene will not run.

### **Activate Event Type**

Select the event that will trigger this Scene. Reference the Table 6: Activate Events Types table on page **Error! Bookmark not defined.**.

#### **Activate Zone**

Select which Area \ Zone \ Schedule \ User \ Action \ Device will provide the trigger.

### **Scene Actions**

Each scene can perform up to 16 Scene Actions. These are simplified actions that allow you to control devices on your system.

#### **Alarm System Action**

- **Result Type:** The event of the Action Result to perform. Reference the Table 7 below.
- **Result Number:** Select the area / scene / camera number to control.

| Scene Event Type            | Scene Event Type      |  |  |  |  |
|-----------------------------|-----------------------|--|--|--|--|
| Disabled                    | Area Fire Alarm       |  |  |  |  |
| Zone Open                   | Area Panic Alarm      |  |  |  |  |
| Zone Not Open               | Area Auxiliary Alarm  |  |  |  |  |
| Zone Alarm                  | Area Siren            |  |  |  |  |
| Area On Away                | Area Fire Siren       |  |  |  |  |
| Area On + Bypass            | User PIN Entered      |  |  |  |  |
| Area On Stay                | Action Function True  |  |  |  |  |
| Area Not On Away            | Action Function False |  |  |  |  |
| Entry Delay                 | Schedule Activated    |  |  |  |  |
| Exit Delay 1                | Schedule Deactivated  |  |  |  |  |
| Exit Delay 2                | Smoke Power Reset     |  |  |  |  |
| Area Zone Bypass            | Turn On By User       |  |  |  |  |
| Area Tamper                 | Turn Off By User      |  |  |  |  |
| Area Not Ready              | Geosphere 1 Entered   |  |  |  |  |
| Area Zone Low Battery       | Geosphere 1 Exited    |  |  |  |  |
| Area Zone Supervision Fault | Geosphere 2 Entered   |  |  |  |  |
| Area Alarm                  | Geosphere 2 Exited    |  |  |  |  |
| Area Burg Alarm             | Siren On              |  |  |  |  |

#### Table 6: Scene Action and Scene Action Events Types

| Scene Action        | Action Event Type          |
|---------------------|----------------------------|
|                     | Disabled                   |
|                     | Zone Bypass                |
|                     | Turn On Away               |
|                     | Turn Off                   |
|                     | Turn On Stay               |
|                     | Reset Autoarm Timer        |
|                     | Turn On Away, No Auto Stay |
| Alarm System Action | Chime On                   |
|                     | Chime Off                  |
|                     | Activate Scene             |
|                     | Trigger Camera Video Clip  |
|                     | Send Area Notification     |
|                     | Send Zone Notification     |
|                     | Send Notification          |
|                     | Start Siren                |

# Menu 21 - Speech Tokens

Reliance XR has a voice feature to announce information about zones either over the phone or from a keypad.

Each token is a pre-recorded word. Enter the sequence of tokens to create the phrase you want it to say (see "Appendix 6: Voice Library" on page 95).

## **Zones Tokens**

Zone Number (256)

- Name Token 1
- Name Token 2
- Name Token 3
- Name Token 4
- Name Token 5
- Name Token 6
- Name Token 7
- Name Token 8

## Menu 22 - Cameras

Reliance XR supports selected models of IP cameras which can be triggered by Action Results to record.

## **Camera Number**

The Reliance XR can support a total of 16 IP cameras. Each camera is identified by a unique number, which cannot be altered, and remains as the key reference for each camera.

**Camera Name:** name of the camera. Each camera can be configured with a custom 32-character name. The name is displayed wherever a Camera is referenced on the Reliance XR system.

**LAN IP address:** the local IP address of the camera. The camera must be on the same subnet as the Reliance XR panel.

**MAC Address:** The unique MAC address of the camera. This is required to register the camera with UltraSync.

# Menu 23 - UltraSync

Reliance XR can establish a secure VPN connection to UltraSync Servers to allow simplified set up and configuration of email reporting and remote access features.

The server addresses are pre-programmed and SHOULD NOT be modified unless you are instructed to by technical support staff.

## Web Access Passcode

This 8 digit code is required to allow remote access to your Reliance XR system via a smartphone app. Set this to 00000000 to disable this feature.

## **UltraSync Ethernet Server 1**

The IP address or server name of the primary UltraSync Ethernet server.

## **UltraSync Ethernet Server 2**

The IP address or server name of the backup UltraSync Ethernet server.

## **UltraSync Ethernet Server 3**

The IP address or server name of the backup UltraSync Ethernet server.

## **UltraSync Ethernet Server 4**

The IP address or server name of the backup UltraSync Ethernet server.

## **UltraSync Wireless Server 1**

The IP address or server name of the primary UltraSync wireless server.

### **UltraSync Wireless Server 2**

The IP address or server name of the backup UltraSync wireless server.

### **UltraSync Wireless Server 3**

The IP address or server name of the backup UltraSync wireless server.

### **UltraSync Wireless Server 4**

The IP address or server name of the backup UltraSync wireless server.

# Appendix 1: Reporting Zone Codes in Contact ID

The Reliance XR control panel has the ability to report Ademco Contact ID transmissions. Each report in Contact ID consists of an event code and the zone ID generating the alarm. The event code will come from the chart below and can be programmed in Zone Options.

| Programmed<br>Event Code | Contact ID Code                   | SIA Event Code                    | Description             |
|--------------------------|-----------------------------------|-----------------------------------|-------------------------|
| 0                        | Use default code for<br>Zone Type | Use default code for<br>Zone Type |                         |
| 1                        | 110                               | FA                                | Fire Alarm              |
| 2                        | 120                               | PA                                | Panic Alarm             |
| 3                        | 130                               | BA                                | Burglary Alarm          |
| 4                        | 131                               | BA                                | Perimeter Alarm         |
| 5                        | 132                               | BA                                | Interior Alarm          |
| 6                        | 133                               | UA                                | 24 Hour (Safe)          |
| 7                        | 134                               | BA                                | Entry/Exit Alarm        |
| 8                        | 135                               | BA                                | Day/Night Alarm         |
| 9                        | 150                               | UA                                | Non Burglary 24 Hour    |
| 10                       | 121                               | HA                                | Duress Alarm            |
| 11                       | 122                               | HA                                | Silent Panic            |
| 12                       | 100                               | MA                                | Auxiliary Alarm         |
| 13                       | 123                               | PA                                | Audible Panic Alarm     |
| 14                       | 137                               | ТА                                | Tamper Alarm            |
| 15                       | 602                               | RP                                | Periodic Test           |
| 16                       | 151                               | GA                                | Gas Detected            |
| 17                       | 158                               | KA                                | High Temp               |
| 18                       | 154                               | WA                                | Water Leakage           |
| 19                       | 140                               | QA                                | General Alarm           |
| 20                       | 140                               | SA                                | General Alarm           |
| 21                       | 159                               | ZA                                | Low Temp                |
| 22                       | 158                               | КН                                | High Temp               |
| 23                       | 115                               | FA                                | Fire Alarm Pull Station |

# Appendix 2: Reporting Fixed Codes in Contact ID

The table below lists the CID event codes sent for the following reports (if enabled). The number in *brackets* following the event is the number that will be reported as the zone number if extended Contact ID is enabled in the system options. Otherwise zone '0' will always be reported. If there are no parentheses, the zone will be reported as '0'.

| Report                       | Contact ID<br>Event |
|------------------------------|---------------------|
| Manual Test                  | 601                 |
| Auto test Open (user number) | 602                 |
| Close (user number)          | 401                 |
| Cancel (user number)         | 406                 |
| Download Complete            | 412                 |
| Start Program                | 627                 |
| End Program                  | 628                 |
| Ground Fault                 | 310                 |
| Ground Fault Restore         | 310                 |
| Recent Close (user number)   | 401                 |
| Exit Error (user number)     | 457                 |
| Event Log Full               | 605                 |
| Fail To Communicate          | 354                 |
| Expander Trouble             | 333                 |
| Expander Restore             | 333                 |
| Telephone Fault              | 351                 |
| Telephone Restore            | 351                 |
| Siren Tamper                 | 321                 |
| Siren Restore                | 321                 |
| Aux Power Over Current       | 312                 |
| Aux Power Restore            | 312                 |
| Low Battery                  | 309                 |
| Low Battery Restore          | 309                 |
| AC Fail                      | 301                 |

| AC Restore                                  | 301 |
|---------------------------------------------|-----|
| Box Tamper                                  | 137 |
| Box Tamper Restore                          | 137 |
| Keypad Tamper                               | 137 |
| Keypad Panic                                | 120 |
| Duress                                      | 121 |
| Keypad Fire                                 | 110 |
| Keypad Medical                              | 100 |
| RF Zone Lost (zone number)                  | 381 |
| RF Zone Restore <i>(zone number)</i>        | 381 |
| Zone Low Battery ( <i>zone number</i> )     | 384 |
| Zone Battery Restore ( <i>zone number</i> ) | 384 |
| Zone Trouble (zone number)                  | 380 |
| Zone Trouble Restore (zone number)          | 380 |
| Zone Tamper (zone number)                   | 137 |
| Zone Tamper Restore <i>(zone number)</i>    | 137 |
| Zone Bypass (zone number)                   | 570 |
| Bypass Restore (zone number)                | 570 |
| Zone Inactivity                             | 391 |
| Late To Close                               | 454 |
| Forced Door                                 | 423 |

# **Appendix 3: History Events**

The table below lists events that can appear in the event log.

| 24 Hour Alarm                  | Expander DC Loss         | Reserved                     |
|--------------------------------|--------------------------|------------------------------|
| 24 Hour Alarm Restore          | Expander DC Loss Restore | Reserved Zone Event          |
| Abort                          | Expander Low Battery     | Types/Restores               |
| Activity Monitor fail          | Expander Low Battery     | Zone Low Battery             |
| Alarm Aborted                  | Restore                  | Zone Low Battery Restore     |
| Automatic Test                 | Fail To Close            | Serial Bus Expansion Event   |
| Battery Low Event              | Fail to Open             | Siren Tamper                 |
| Battery Low Event Restore      | Fire Alarm               | Siren Tamper Restore         |
| Box Tamper                     | Fire Alarm Restore       | Start Listen In              |
| Box Tamper Restore             | Fire Maintenance Alarm   | Start Local Program          |
| Burg Alarm                     | Fire Maintenance Alarm   | Start Remote Program         |
| Burg Alarm Restore             | Restore                  | Start Walk Test Mode         |
| Bypass                         | Fire Supervision         | Start Zone Test              |
| Bypass Restore                 | Fire Supervision Restore | System Device Bypassed       |
| Cancel                         | First Open               | System Device Unbypassed     |
| Checksum Fault                 | Ground Fault             | System Shut Down             |
| Checksum Fault Restore         | Ground Fault Restore     | System Turn On               |
| Clock Changed                  | Guard Tour Fail          | Tamper                       |
|                                | Code pad Lockout         | Tamper Restore               |
| Communication Failure          | Last Close               | Technician Arrival           |
|                                | Late Closing             | Technician Left              |
| Restore                        | Late Opening             | Telephone Fault              |
| Twin Trip initial trip         | Mains Fail Event         | Telephone Fault Restore      |
| Twin Trip initial trip Restore | Mains Fail Event Restore | Trouble                      |
| Device Enrolled                | Man Down                 | Trouble Restore              |
| Device Failure                 | Manual Audible Panic     | User Activated Output        |
| Device Failure Restore         | Manual Fire              | Valid Code Entered           |
| Door Access                    | Manual Medical           | Valid Code expired           |
| Door Access Denied             | Manual Silent Panic      | Valid Code lost              |
| Door Forced                    | Manual Test              | Valid Code out of Schedule   |
| Door Forced                    | Manual Test Restore      | Valid Code Void              |
| Door Propped                   | Open                     | Walk Test Fail               |
| Door Propped                   | Output Activated         | Walk Test Pass               |
| Duress                         | Output Restored          | Watchdog Reset               |
| Early Opening                  | Over Current             | Wireless Jam                 |
| Early Opening                  | Over Current Restore     | Wireless Jam Restore         |
| End Listen In                  | Partial Close            | Wireless Supervision         |
| End Local Program              | Partial Open             | Wireless Supervision Restore |
| End Remote Program             | Power Up                 | Zone Activity Supervision    |
| End Walk Test Mode             | Power Up Restore         | Zone Activity Supervision    |
| End Zone Test                  | Recent Close             | Restore                      |
| Exit Error                     | Remote Program Fail      |                              |

## Event Reporting Class Table

| Class Name             | Description                                                                 |
|------------------------|-----------------------------------------------------------------------------|
| Bypass/Bypass Restore  | Zone has been isolated                                                      |
| Cancel                 |                                                                             |
| Communication Failures |                                                                             |
| Don't care             | Used for devices that do not classify events.                               |
| Fire Alarm             | A fire device created an alarm                                              |
| Fire Restore           | A fire device restored from Alarm                                           |
| Log Only               |                                                                             |
| Non-Fire Alarm         | A non-fire device created an alarm. This includes medical, panic, and burg. |
| Non-Fire Restore       | A non-fire device restored from alarm.                                      |
| Open/Close             | An Area turn on turn off                                                    |
| Power Trouble          | Mains and battery trouble                                                   |
| Program Mode           | Local or remote programming                                                 |
| Recent Close/Abort     |                                                                             |
| Reserved               |                                                                             |
| Zone Trouble/restore   | Low battery or wireless supervision                                         |
| System trouble/Restore | A system trouble event or restore.                                          |
| Tampers/Tamper Restore | A tamper alarm or tamper restore.                                           |
| Test Reports           | Manual or automatic test event                                              |
| Zone Trouble/Restore   | A fire zone or day zone is in trouble or restored from trouble.             |

# **Appendix 4: Zone Options**

| Default Number | Default Name                           | Bypassed Stay Mode | Forced Arm Enabled | Bypass | Twin Trip | EOL | Zone disarm test |   | Zone Arm test | Zone Inactivity | Active when any area | Alarms reporting | Alarm restore reporting | Bypass reporting | Zone supervision | Zone trouble reporting | Normally Open | - |
|----------------|----------------------------------------|--------------------|--------------------|--------|-----------|-----|------------------|---|---------------|-----------------|----------------------|------------------|-------------------------|------------------|------------------|------------------------|---------------|---|
| 1              | Security With<br>Reporting             | 0                  | 1                  | 1      | 0         | 1   | 0                | 0 | 1             | 0               | 1                    | 1                | 1                       | 1                | 1                | 0                      | 0             |   |
| 2              | Bypassed in Stay<br>Mode Reporting     | 1                  | 1                  | 1      | 0         | 1   | 0                | 0 | 1             | 0               | 1                    | 1                | 1                       | 1                | 1                | 0                      | 0             |   |
| 3              | No Force Arm With<br>Reporting         | 0                  | 0                  | 1      | 0         | 1   | 0                | 0 | 1             | 0               | 1                    | 1                | 1                       | 1                | 1                | 0                      | 0             |   |
| 4              | Fire Verification With Reporting       | 0                  | 1                  | 1      | 0         | 1   | 0                | 0 | 0             | 0               | 1                    | 1                | 1                       | 1                | 1                | 0                      | 0             |   |
| 5              | Fire Verification<br>Without Reporting | 0                  | 1                  | 1      | 0         | 1   | 0                | 0 | 0             | 0               | 0                    | 0                | 0                       | 0                | 0                | 0                      | 0             |   |
| 6              | Bypass Stay Mode<br>Without Report     | 1                  | 1                  | 1      | 0         | 1   | 0                | 0 | 1             | 0               | 0                    | 0                | 0                       | 0                | 0                | 0                      | 0             |   |
| 7              | Security No Reporting                  | 0                  | 1                  | 1      | 0         | 1   | 0                | 0 | 1             | 0               | 0                    | 0                | 0                       | 0                | 0                | 0                      | 0             |   |
| 8              | No Options                             | 0                  | 0                  | 0      | 0         | 0   | 0                | 0 | 0             | 0               | 0                    | 0                | 0                       | 0                | 0                | 0                      | 0             |   |
| 9              | Bypassed Stay Mode                     | 1                  | 0                  | 0      | 0         | 0   | 0                | 0 | 0             | 0               | 0                    | 0                | 0                       | 0                | 0                | 0                      | 0             |   |
| 10             | Forced Arm Enabled                     | 0                  | 1                  | 0      | 0         | 0   | 0                | 0 | 0             | 0               | 0                    | 0                | 0                       | 0                | 0                | 0                      | 0             |   |
| 11             | Bypass                                 | 0                  | 0                  | 1      | 0         | 0   | 0                | 0 | 0             | 0               | 0                    | 0                | 0                       | 0                | 0                | 0                      | 0             |   |
| 12             | Twin Trip                              | 0                  | 0                  | 0      | 1         | 0   | 0                | 0 | 0             | 0               | 0                    | 0                | 0                       | 0                | 0                | 0                      | 0             |   |
| 13             | EOL                                    | 0                  | 0                  | 0      | 0         | 1   | 0                | 0 | 0             | 0               | 0                    | 0                | 0                       | 0                | 0                | 0                      | 0             |   |
| 14             | Zone disarm test                       | 0                  | 0                  | 0      | 0         | 0   | 1                | 0 | 0             | 0               | 0                    | 0                | 0                       | 0                | 0                | 0                      | 0             |   |
| 15             | Zone Arm test                          | 0                  | 0                  | 0      | 0         | 0   | 0                | 1 | 0             | 0               | 0                    | 0                | 0                       | 0                | 0                | 0                      | 0             |   |
| 16             | Zone Inactivity                        | 0                  | 0                  | 0      | 0         | 0   | 0                | 0 | 1             | 0               | 0                    | 0                | 0                       | 0                | 0                | 0                      | 0             |   |
| 17             | Active when any area armed             | 0                  | 0                  | 0      | 0         | 0   | 0                | 0 | 0             | 1               | 0                    | 0                | 0                       | 0                | 0                | 0                      | 0             |   |
| 18             | Alarms reporting                       | 0                  | 0                  | 0      | 0         | 0   | 0                | 0 | 0             | 0               | 1                    | 0                | 0                       | 0                | 0                | 0                      | 0             |   |
| 19             | Alarm restore reporting                | 0                  | 0                  | 0      | 0         | 0   | 0                | 0 | 0             | 0               | 0                    | 1                | 0                       | 0                | 0                | 0                      | 0             |   |
| 20             | Bypass reporting                       | 0                  | 0                  | 0      | 0         | 0   | 0                | 0 | 0             | 0               | 0                    | 0                | 1                       | 0                | 0                | 0                      | 0             |   |
| 21             | Zone supervision reporting             | 0                  | 0                  | 0      | 0         | 0   | 0                | 0 | 0             | 0               | 0                    | 0                | 0                       | 1                | 0                | 0                      | 0             |   |
| 22             | Zone trouble reporting                 | 0                  | 0                  | 0      | 0         | 0   | 0                | 0 | 0             | 0               | 0                    | 0                | 0                       | 0                | 1                | 0                      | 0             |   |
| 23             | Security no Bypass<br>With Reporting   | 0                  | 1                  | 0      | 0         | 1   | 0                | 0 | 0             | 0               | 1                    | 1                | 1                       | 1                | 1                | 0                      | 0             |   |

| Default Number | Default Name                        | Bypassed Stav Mode | Forced Arm Enabled |   | Bypass | Twin Trip | EOL |   | Zone disarm test | Zone Arm test | Zone Inactivity | Active when any area | Alarms reporting | Alarm restore reporting | Bypass reporting | Zone supervision | Zone trouble reporting | Normally Open |  |
|----------------|-------------------------------------|--------------------|--------------------|---|--------|-----------|-----|---|------------------|---------------|-----------------|----------------------|------------------|-------------------------|------------------|------------------|------------------------|---------------|--|
| 24             | No Force no Bypass<br>with Report   | 0                  | 0                  | 0 | C      | )         | 1   | 0 | 0                | 0             | 0               | 1                    | 1                | 1                       | 1                | 1                | 0                      | 0             |  |
| 25             | Bypass Stay no Force<br>with Report | 1                  | 0                  | 0 | C      | )         | 1   | 0 | 0                | 0             | 0               | 1                    | 1                | 1                       | 1                | 1                | 0                      | 0             |  |
| 26             | Bypass Stay no Force<br>with Bypass | 1                  | 0                  | 1 | C      | )         | 1   | 0 | 0                | 0             | 0               | 1                    | 1                | 1                       | 1                | 1                | 0                      | 0             |  |
| 27             | Blank                               | 0                  | 0                  | 0 | C      | )         | 0   | 0 | 0                | 0             | 0               | 0                    | 0                | 0                       | 0                | 0                | 0                      | 0             |  |
| 28             | Blank                               | 0                  | 0                  | 0 | C      | )         | 0   | 0 | 0                | 0             | 0               | 0                    | 0                | 0                       | 0                | 0                | 0                      | 0             |  |
| 29             | Blank                               | 0                  | 0                  | 0 | C      | )         | 0   | 0 | 0                | 0             | 0               | 0                    | 0                | 0                       | 0                | 0                | 0                      | 0             |  |
| 30             | Blank                               | 0                  | 0                  | 0 | C      | )         | 0   | 0 | 0                | 0             | 0               | 0                    | 0                | 0                       | 0                | 0                | 0                      | 0             |  |
| 31             | Normally Open                       | 0                  | 0                  | 0 | C      | )         | 0   | 0 | 0                | 0             | 0               | 0                    | 0                | 0                       | 0                | 0                | 1                      | 0             |  |
| 32             | Fast Loop                           | 0                  | 0                  | 0 | C      | )         | 0   | 0 | 0                | 0             | 0               | 0                    | 0                | 0                       | 0                | 0                | 0                      | 1             |  |

# **Appendix 5: Zone Types**

|   |                     | Armed        |         |   |   |   |   |   |
|---|---------------------|--------------|---------|---|---|---|---|---|
| 1 | Entry Exit Delay 1  | Entry 1      | Yelping | Y | Ν | Ν | Ν | Ν |
| 2 | Entry Exit Delay 2  | Entry 2      | Yelping | Y | Ν | Ν | Ν | Ν |
| 3 | Handover Follower   | Handover     | Yelping | Y | Ν | Ν | Ν | Ν |
| 4 | Instant Arm Only    | Instant      | Yelping | Y | Ν | Ν | Ν | Ν |
| 5 | Delay Holdup        | Holdup Delay | Yelping | Y | Ν | Ν | Ν | Ν |
| 6 | Delay Holdup Silent | Holdup Delay | Silent  | Ν | Ν | Y | Ν | Ν |
| 7 | Delay Holdup Reset  | Holdup Reset | Silent  | Ν | Ν | Y | Ν | Ν |
| 8 | Fire Alarm          | Fire         | Pulsing | Y | Ν | Ν | Ν | Ν |
| 9 | Evacuation          | Instant      | Pulsing | Y | Ν | Ν | Ν | Ν |

| 10 | Day Zone             | Instant   | Yelping | Y | Ν | Ν | Ν | Ν |
|----|----------------------|-----------|---------|---|---|---|---|---|
| 11 | Instant 24 hour      | Instant   | Yelping | Y | Ν | Ν | Ν | Ν |
| 12 | Event Only           | Instant   | Silent  | Ν | Ν | Y | Ν | Ν |
| 13 | Momentary Key Switch | Keyswitch | Silent  | Ν | Ν | Ν | Y | Ν |
| 14 | Latching Key Switch  | Keyswitch | Silent  | Ν | Ν | Ν | Ν | Ν |

|    |                      |              |         |   |   | • |   |   |
|----|----------------------|--------------|---------|---|---|---|---|---|
|    |                      | Disarmed     |         |   |   |   |   |   |
| 1  | Entry Exit Delay 1   | Event Only   | Silent  | Y | Ν | Ν | Ν | Ν |
| 2  | Entry Exit Delay 2   | Event Only   | Silent  | Y | Ν | Ν | Ν | Ν |
| 3  | Handover Follower    | Event Only   | Silent  | Y | Ν | Ν | Ν | Ν |
| 4  | Instant Arm Only     | Event Only   | Silent  | Y | Ν | Ν | Ν | Ν |
| 5  | Delay Holdup         | Holdup Delay | Yelping | Y | Ν | Ν | Ν | Ν |
| 6  | Delay Holdup Silent  | Holdup Delay | Silent  | Ν | Ν | Y | Ν | Ν |
| 7  | Delay Holdup Reset   | Holdup Reset | Silent  | Ν | Ν | Y | Ν | Ν |
| 8  | Fire Alarm           | Fire         | Pulsing | Y | Ν | Ν | Ν | Ν |
| 9  | Evacuation           | Instant      | Pulsing | Y | Ν | Ν | Ν | Ν |
| 10 | Day Zone             | Local        | Silent  | Y | Ν | Ν | Ν | Ν |
| 11 | Instant 24 hour      | Instant      | Yelping | Y | Ν | Ν | Ν | Ν |
| 12 | Event Only           | Instant      | Silent  | Ν | Ν | Y | Ν | Ν |
| 13 | Momentary Key Switch | Keyswitch    | Silent  | Ν | Ν | Ν | Y | Ν |
| 14 | Latching Key Switch  | Keyswitch    | Silent  | Ν | Ν | Ν | Ν | Ν |

# **Appendix 6: Voice Library**

These words can be used to customize your zone names (see "Menu 21 - Speech Tokens" on page 87).

| 0  | zero     | 15 | fifteen   | 30 | air conditioner |
|----|----------|----|-----------|----|-----------------|
| 1  | one      | 16 | sixteen   | 31 | area            |
| 2  | two      | 17 | seventeen | 32 | attic           |
| 3  | three    | 18 | eighteen  | 33 | automatic       |
| 4  | four     | 19 | nineteen  | 34 | auxiliary       |
| 5  | five     | 20 | twenty    | 35 | back            |
| 6  | six      | 21 | thirty    | 36 | basement        |
| 7  | seven    | 22 | forty     | 37 | bathroom        |
| 8  | eight    | 23 | fifty     | 38 | bedroom         |
| 9  | nine     | 24 | sixty     | 39 | boat            |
| 10 | ten      | 25 | seventy   | 40 | cabinet         |
| 11 | eleven   | 26 | eighty    | 41 | car park        |
| 12 | twelve   | 27 | ninety    | 42 | ceiling         |
| 13 | thirteen | 28 | hundred   | 43 | cellar          |
| 14 | fourteen | 29 | thousand  | 44 | childs          |

| 45 | alert       | 81  | heat         | 117 | roof        |
|----|-------------|-----|--------------|-----|-------------|
| 46 | closet      | 82  | heating      | 118 | room        |
| 47 | computer    | 83  | hold-up      | 119 | rumpus      |
| 48 | cool        | 84  | home         | 120 | safe        |
| 49 | curtain     | 85  | home theatre | 121 | security    |
| 50 | data        | 86  | infrared     | 122 | zone        |
| 51 | den         | 87  | inside       | 123 | shed        |
| 52 | detector    | 88  | instant      | 124 | shock       |
| 53 | dining      | 89  | interior     | 125 | shop        |
| 54 | door        | 90  | key switch   | 126 | side        |
| 55 | downstairs  | 91  | keychain     | 127 | skylight    |
| 56 | driveway    | 92  | kitchen      | 128 | sliding     |
| 57 | duress      | 93  | lounge       | 129 | small       |
| 58 | east        | 94  | laundry      | 130 | smoke       |
| 59 | emergency   | 95  | lift         | 131 | south       |
| 60 | entry       | 96  | light        | 132 | stairs      |
| 61 | family      | 97  | living       | 133 | storage     |
| 62 | fan         | 98  | location     | 134 | study       |
| 63 | fence       | 99  | master       | 135 | temperature |
| 64 | fire        | 100 | medicine     | 136 | spare       |
| 65 | forced arm  | 101 | meeting      | 137 | toilet      |
| 66 | foyer       | 102 | motion       | 138 | training    |
| 67 | freezer     | 103 | night        | 139 | TV          |
| 68 | front       | 104 | north        | 140 | upstairs    |
| 69 | games       | 105 | nursery      | 141 | user        |
| 70 | garage      | 106 | office       | 142 | utility     |
| 71 | gas         | 107 | output       | 143 | volt        |
| 72 | gate        | 108 | outside      | 144 | veranda     |
| 73 | glass       | 109 | panic        | 145 | wall        |
| 74 | glass break | 110 | pantry       | 146 | warehouse   |
| 75 | ground      | 111 | partial      | 147 | water       |
| 76 | guest       | 112 | perimeter    | 148 | west        |
| 77 | gun         | 113 | pool         | 149 | window      |
| 78 | gym         | 114 | rear         | 150 | windows     |
| 79 | hall        | 115 | reception    | 151 | wireless    |
| 80 | hallway     | 116 | remote       | 152 | yard        |